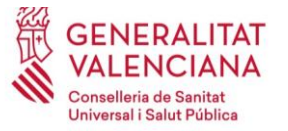

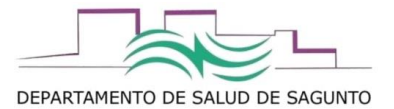

# Funcionamiento de MDIS – MANUAL BÁSICO

El módulo de SIA MDIS atiende a sus siglas del acrónimo: Módulo de **DIS**pensación. Se llama así ya que se diseñó inicialmente para su utilización desde las Unidades de Farmacia de Pacientes Externos de los Servicios de Farmacia Hospitalarios, desde donde dispensan fármacos de uso Hospitalario; pero hoy en día se ha adaptado y ampliado su uso también para el registro de la administración y/o dispensación desde centros de salud, residencias, etc, de fármacos concretos incluídos en programas especiales de suministro, dispensación y administración (metotrexato, antipsicóticos parenterales), así como para otro tipo de productos sanitarios incluídos en la prestación específica de la norma valenciana (lancetas y agujas de insulina, sensores flash de monitorización de glucosa, apósitos para curas, etc. )

En este manual veremos las posibles rutas de acceso y registro de las administraciones/dispensaciones desde los centros de salud y/o residencias que dispongan de autorización de acceso y registro en SIA. Hablaremos a partir de ahora de dispensación, entendiendo este término como el acto del registro de la administración y/o dispensación de un medicamento o producto sanitario contemplado en la normativa.

## ¿Por qué registrar las dispensaciones?

Los motivos de porqué hay que registrarlo son varios:

- Cualquier profesional que acceda a la Historia Clínica de Abucasis podrá ver qué día se le dispensó ese medicamento o producto sanitario. Esto es muy relevante cara a evaluar la adherencia de los tratamientos farmacológicos, utilizando como medida subrogada de ello las dispensaciones.
- Todo gasto que se efectúa con dinero público debe estar justificado para qué, quién, cómo y cuándo se ha efectuado. El registro en MDIS imputa esos costes directos dentro de la "bolsa" que cada paciente consume, afinando más los costes reales de las diferentes patologías atendidas por cada paciente.
- El registro en MDIS pone en valor y permite contabilizar la actividad real que se ejecuta desde los diferentes centros sanitarios. (si no consta, no se sabe qué se hace ni cuánto se hace)
- El registro en MDIS es una valiosa fuente de información para poder planificar y gestionar pedidos, agilizando la logística de la compra, distribución y dispensación de los mismos.

## ¿Desde dónde hay que registrar las dispensaciones?

Se puede hacer desde dentro de la propia historia clínica del paciente, o desde el módulo de MDIS. Veremos primero el módulo de MDIS (esto en un futuro desaparecerá).

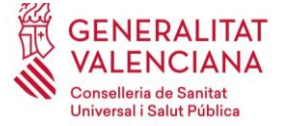

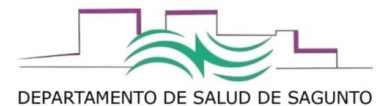

# Registro desde el módulo de MDIS

| GENERALITAT V<br>conselleria de sanitat univ |                                           |
|----------------------------------------------|-------------------------------------------|
| ▼ Mis Aplica                                 | aciones 😂 Mail 🚺 Web Sanidad 🗸            |
|                                              | CRC<br>CATALOGO DE RECURSOS CORPORATIVOS  |
| G                                            | GAIA<br>GESTOR PRESTACION FARMACEUTICA    |
|                                              | HERA<br>GESTOR PRESTACION ORTOPROTESICA   |
|                                              | IABUCASI<br>INFORMACION ABUCASIS II       |
|                                              | SIA<br>SISTEMA DE INFORMACION AMBULATORIA |
|                                              | SIP<br>SISTEMA DE INFORMACION POBLACIONAL |
| Ń                                            | SIV<br>SISTEMA DE INFORMACION VACUNAL     |

#### Accedemos a SIA.

Pinchas sobre la Carpeta desde listas de trabajo- Otras aplicaciones- farmacia/GAIA- Utilidades de prescripción

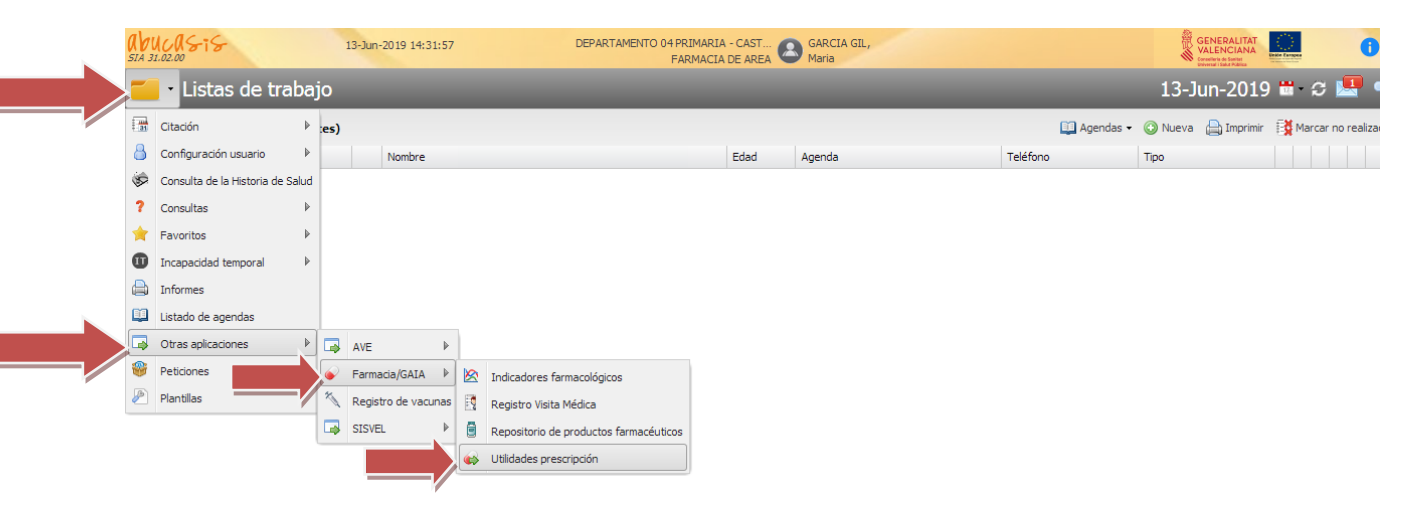

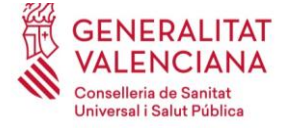

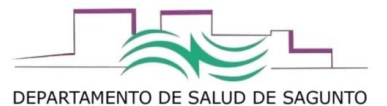

### Seleccionamos "dispensación"

| GAIA - lenf                                                                     | MARIA GARCIA GIL                                                                         | 14:29 13/06/2019 P ? X |
|---------------------------------------------------------------------------------|------------------------------------------------------------------------------------------|------------------------|
| DEPARTAMENTO 04<br>PRIMARIA -                                                   |                                                                                          |                        |
| VALENCIA-<br>SAGUNTO                                                            | Entrega Recetas/Productos Farmacéuticos Dispenseción Selección del paciente Dispensación |                        |
|                                                                                 | Consulta de Tratamientos Farmacológicos.                                                 |                        |
|                                                                                 | Visados Electrónicos<br>Justificaciones Clínicas Individualizadas Otros Enlaces          |                        |
| Seleccione un paciente si quiere<br>recuperar e imprimir las recetas de         | Tratamientos Planificados Repositorio Productos Farmacéuticos                            |                        |
| tratamientos farmacológicos pautados<br>por un facultativo de la Agencia        | Alertas Farmacéuticas Guía Farmacoterapéutica                                            |                        |
| Valenciana de Salud.                                                            | Tratamientos prescritos y dispensados Conocimiento Farmacoterapéutico                    |                        |
| Consulte la situación de los                                                    | Guías y Protocolos Problemas Relacionados Medicamentos                                   |                        |
| tratamientos farmacológicos con visado<br>de Inspección de Servicios Sanitarios | Aportación Sistema Clasificación de Pacientes                                            |                        |
| de un paciente/s.                                                               | Agregado Reembolso Alérgenos                                                             |                        |
| La opción Revalidar/Reasignar                                                   | Protocolos Especiales Escritorio REFAR                                                   |                        |
| revisar los pacientes de su cupo con                                            | Ajustes Adm. de Tratamientos.                                                            |                        |
| Asus tratamientos.                                                              | Sustitución en tratamientos                                                              |                        |
| DE SALUT<br>Para salir de la aplicación pulse el                                | Revalidar/Reasignar Prescriptor                                                          | DE SAI                 |
| botón "Salir".                                                                  | Planif. Personalizada de Recetas Salir de la aplicación.                                 |                        |
| Condiciones de Planificación                                                    | Cambios Modalidad de Aseguramiento Salir                                                 |                        |
| Ayuda 🚺                                                                         | Pacientes con Receta Electrónica                                                         |                        |

#### Por defecto se abre la pantalla para grabar un registro en MDIS por paciente

|      | * SIP                   | Q                          |                                 |                     |              |              |          |           |          |          | Pe<br>fec | endiente, su<br>ha de disper |
|------|-------------------------|----------------------------|---------------------------------|---------------------|--------------|--------------|----------|-----------|----------|----------|-----------|------------------------------|
|      | Con presencia del pac   | iente                      |                                 |                     |              |              |          |           |          |          |           |                              |
|      | * Estado Pendiente      | Fecha Tratamiento          |                                 | Dispensación        | C. Sanitario | <b>  •  </b> |          |           |          |          |           |                              |
|      | Mostrar Tratamientos co | on Dispensación en Oficina | de Farmacia                     |                     |              |              |          |           |          |          | Q Busc    | ar 🖓 Li                      |
| . I. | Fecha Visita            | 00:00                      | Periodificación entrega de medi | cacion en CS 30 Día | IS V Dia:    | 5            |          |           |          | × *      |           | Car                          |
|      | Dinanéat                |                            | Decidente                       | Maltidada           | C Talala     | E Ein        | r últime | E Defeime | Contidad | Contidad | Origan    | Disease                      |
|      | Diagnost                |                            | Producto                        | Validado            | Trat.        | Trat.        | Disp.    | Disp.     | Disp.    | Pdte.    | Ongen     | Dispensa                     |
|      |                         |                            |                                 |                     |              |              |          |           |          |          |           |                              |
|      |                         |                            |                                 |                     |              |              |          |           |          |          |           |                              |
|      |                         |                            |                                 |                     |              |              |          |           |          |          |           |                              |
|      |                         |                            |                                 |                     |              |              |          |           |          |          |           |                              |
|      |                         |                            |                                 |                     |              |              |          |           |          |          |           |                              |
|      |                         |                            |                                 |                     |              |              |          |           |          |          |           |                              |
|      |                         |                            |                                 |                     |              |              |          |           |          |          |           |                              |
|      |                         |                            |                                 |                     |              |              |          |           |          |          |           |                              |
|      |                         |                            |                                 |                     |              |              |          |           |          |          |           |                              |
|      |                         |                            |                                 |                     |              |              |          |           |          |          |           |                              |
|      |                         |                            |                                 |                     |              |              |          |           |          |          |           |                              |
|      |                         |                            |                                 |                     |              |              |          |           |          |          |           |                              |
|      |                         |                            |                                 |                     |              |              |          |           |          |          |           |                              |
|      |                         |                            |                                 |                     |              |              |          |           |          |          |           |                              |
|      |                         |                            |                                 |                     |              |              |          |           |          |          |           |                              |
|      |                         |                            |                                 |                     |              |              |          |           |          |          |           |                              |
|      |                         |                            |                                 |                     |              |              |          |           |          |          |           |                              |
|      |                         |                            |                                 |                     |              |              |          |           |          |          |           |                              |
|      |                         |                            |                                 |                     |              |              |          |           |          |          |           |                              |
|      |                         |                            |                                 |                     |              |              |          |           |          |          |           |                              |
|      |                         |                            |                                 |                     |              |              |          |           |          |          |           |                              |
|      |                         |                            |                                 |                     |              |              |          |           |          |          |           |                              |
|      |                         |                            |                                 |                     |              |              |          |           |          |          |           |                              |

Introducimos el SIP (si no lo sabes puedes buscarlos con la lupa por nombre y apellidos, DNI, etc), y le damos a "buscar".

Aparecerán las líneas de tratamientos que tiene prescritas y que son susceptibles de "dispensarse" en el centro.

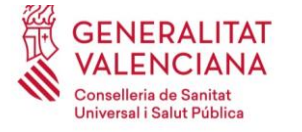

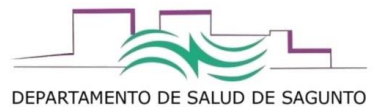

| 😭 GARCIA GIL, MARIA                                                                                     | Centro + DEPARTAMENTO 04 PRIMARU                                                                                                    | A - VALENCIA-SAG | OTAL            |              |                 |                  |                   |                   |              | Р ?                                          |
|----------------------------------------------------------------------------------------------------|----------------------------------------------------------------------------------------------------|------------------|-----------------|--------------|-----------------|------------------|-------------------|-------------------|--------------|----------------------------------------------|
| Dispensación por Paciente Planificación por Centro Histório                                             | o Dispensación Acciones sin Firma FAP: Ttos a validar                                                                                                    |                  |                 |              |                 |                  |                   |                   |              |                                              |
| + SIP                                                                                                   | : 13/01/1995 TSI 003 Aportación: 40% ACTIVO                                                                                                    |                  |                 |              |                 |                  |                   |                   | •            | Pendiente, superada<br>fecha de dispensación |
| ✓ Con presencia del paciente                                                                            |                                                                                                    |                  |                 |              |                 |                  |                   |                   |              |                                              |
| Estado     Pendiente     Fecha Tratamiento                                                              | Dispensación C. Sanitario 🔻                                                                                                    |                  |                 |              |                 |                  |                   |                   |              |                                              |
| Mostrar Tratamientos con Dispensación en Oficina de Farmacia                                            |                                                                                                    |                  |                 |              |                 |                  |                   |                   |              | Q. Buscar 🔷 🗘 Limpiar                        |
| Fecha Visita 00:00 Perior                                                                               | lificación entrega de medicación en CS 30 Días 🔻                                                                                                    |                  |                 |              |                 |                  |                   |                   |              | Cambiar                                      |
| Diagnóstico                                                                                             | Producto                                                                                                    | Validado         | F. Inicio Trat. | F. Fin Trat. | F. Última Disp. | F. Próxima Disp. | Cantidad<br>Disp. | Cantidad<br>Pdte. | Origen       | Dispensación                                 |
| E10.9 DIABETES MELLITUS TIPO 1 SIN COMPLICACIONES                                                       | 271535 - FREESTYLE LIBRE SISTEMA FLASH DE MONITORIZACIÓN DE GLUCOSA SENSOR                                                                                                    |                  | 13/02/2020      | 11/02/2021   |                 | 13/02/2020       | 0(0)              | 27 (27)           | Prescripción | C.Sanitario                                  |
| E10.9 DIABETES MELLITUS TIPO 1 SIN COMPLICACIONES<br>00084 CONDUCTAS GENERADORAS DE SALUD (ESPECIFICAR) | 271547 - FREESTYLE LIBRE SISTEMA FLASH DE MONITORIZACIÓN DE GLUCOSA LECTOR<br>17388 - AGULIA PLUMAS INSULINA 316 (0.25 X 8) MM (100 AGULIA (DEPENSACIÓN EN CENTROS SANITARIOS) |                  | 13/02/2020      | 21/02/2021   | 27/01/2020      | 13/02/2020       | 0(0)              | 1 (1)             | Prescripción | C.Sanitario                                  |
| and comparison of the process (for the shart)                                                           |                                                                                                    |                  |                 |              |                 |                  |                   | 000 (4)           |              | 0.000.0010                                   |
|                                                                                                    |                                                                                                    |                  |                 |              |                 |                  |                   |                   |              |                                              |
|                                                                                                    |                                                                                                    |                  |                 |              |                 |                  |                   |                   |              |                                              |
|                                                                                                    |                                                                                                    |                  |                 |              |                 |                  |                   |                   |              |                                              |
|                                                                                                    |                                                                                                    |                  |                 |              |                 |                  |                   |                   |              |                                              |
|                                                                                                    |                                                                                                    |                  |                 |              |                 |                  |                   |                   |              |                                              |
|                                                                                                    |                                                                                                    |                  |                 |              |                 |                  |                   |                   |              |                                              |
|                                                                                                    |                                                                                                    |                  |                 |              |                 |                  |                   |                   |              |                                              |
|                                                                                                    |                                                                                                    |                  |                 |              |                 |                  |                   |                   |              |                                              |
|                                                                                                    |                                                                                                    |                  |                 |              |                 |                  |                   |                   |              |                                              |
|                                                                                                    |                                                                                                    |                  |                 |              |                 |                  |                   |                   |              |                                              |
|                                                                                                    |                                                                                                    |                  |                 |              |                 |                  |                   |                   |              |                                              |
|                                                                                                    |                                                                                                    |                  |                 |              |                 |                  |                   |                   |              |                                              |
|                                                                                                    |                                                                                                    |                  |                 |              |                 |                  |                   |                   |              |                                              |
|                                                                                                    |                                                                                                    |                  |                 |              |                 |                  |                   |                   |              |                                              |
|                                                                                                    |                                                                                                    |                  |                 |              |                 |                  |                   |                   |              |                                              |
|                                                                                                    |                                                                                                    |                  |                 |              |                 |                  |                   |                   |              |                                              |
|                                                                                                    |                                                                                                    |                  |                 |              |                 |                  |                   |                   |              |                                              |
|                                                                                                    |                                                                                                    |                  |                 |              |                 |                  |                   |                   |              |                                              |
|                                                                                                    |                                                                                                    |                  |                 |              |                 |                  |                   |                   |              |                                              |
|                                                                                                    |                                                                                                    |                  |                 |              |                 |                  |                   |                   |              |                                              |
|                                                                                                    |                                                                                                    |                  |                 |              |                 |                  |                   |                   |              |                                              |
|                                                                                                    |                                                                                                    |                  |                 |              |                 |                  |                   |                   |              |                                              |
| de 1 🕨 H                                                                                                |                                                                                                    |                  |                 |              |                 |                  |                   |                   |              |                                              |
| Transcribir Dispensar V Repetir Bloquear Validar Dev                                                    | olver Ver Planificar Próxima Protocolos Historial v                                                                                                    |                  |                 |              |                 |                  |                   |                   |              | Q Ver                                        |
|                                                                                                    | Histórico Disp. Tratamiento Especiales                                                                                                    |                  |                 |              |                 |                  |                   |                   |              |                                              |

Inicialmente vemos que podremos transcribir o consultar el historial. La opción transcribir la utilizaríamos para "transcribir" una prescripción médica a MDIS. Esta opción no la utilizaremos nosotros a priori.

Desde historial, podemos consultar (de momento en esta versión), el historial farmacoterapéutico :

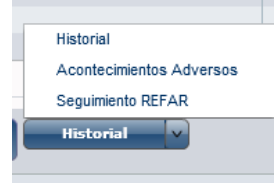

| Diagnóstico > Presentación > Tratamiento<br>Sudgrupp Teruptudos                                                                    |              | ]            |             | + 6<br>Para<br>Para<br>Todor | aumentar<br>disminuir<br>a O Vig | • 6 meses<br>la visualizaci<br>la visualizaci<br>entes () | ión del per<br>ión del per<br>Planificado | iodo utilizar<br>odo utilizar i<br>s | botón "+ 6<br>botón "- 6 m<br>nicos 〇 | Desde (<br>meses" y pu<br>neses" y pul | 2/2019<br>ilsar "Busca<br>Isar "Buscar" | 0    |     | Hasta 2/ | 1021 | (mes/año) |     |     | (   | Buscar |     | Producti<br>Tratamie<br>Cod CIE<br>PPA - P<br>Tratamie<br>Tratamie<br>Medicac<br>Superac | e de baja<br>entos con V<br>no selecc<br>rescripción<br>entos offlat<br>ento de dis<br>jón de disp<br>jón precio<br>ctivo | /isado/Justifi<br>ionable<br>principio act<br>rel<br>pensación / a<br>rensación en<br>menor | cación Clínica<br>Ivo<br>Administración<br>Residencia c | n Individualizada<br>n en centros sar<br>n PAFD | 1<br>nitarios |
|----------------------------------------------------------------------------------------------------|--------------|--------------|-------------|------------------------------|----------------------------------|-----------------------------------------------------------|-------------------------------------------|--------------------------------------|---------------------------------------|----------------------------------------|-----------------------------------------|------|-----|----------|------|-----------|-----|-----|-----|--------|-----|------------------------------------------------------------------------------------------|----------------------------------------------------------------------------------------------------|---------------------------------------------------------------------------------------------|---------------------------------------------------------|-------------------------------------------------|---------------|
|                                                                                                    | 2019         | Her          | Abr         | Marc                         | line.                            |                                                           | 4.00                                      | 0.00                                 | Out                                   | Marc                                   | 20                                      | 2020 | T-h | Her      | 1hr  | Max       | 1.0 | 1.4 | 1   | 0.00   | 0.4 | Marc                                                                                     | Dis                                                                                                    | 2021                                                                                        | Fab                                                     |                                                 |               |
| 00084 CONDUCTAS GENERADORAS DE SALUD (ESPECIFICAR)<br>AQUIA PLUMAS INSULINA 31G (0.25 X 8) MM / 100 AQUIA (DISPENSACION EN CENTROS | 140          | Mar          | Abr         | May                          | Jun                              | 34                                                        | Ago                                       | Sitp                                 | Oer                                   | Nov                                    | De                                      | Ene  | Feb | Mar      | Abr  | May       | Jun | Jul | Ago | Sep    | oa  | Nov                                                                                      | Ue                                                                                                    | Ent                                                                                         | Feb                                                     | -                                               | ~             |
| 00084 AGUJA PLUMAS INSULINA 31G (0.25 X 8) MM / 100 AGUJA (DISPENSACION EN                                                         | CENTROS S    | SANITARIOS   | 23/07/2019  | 21/07/2020                   |                                  |                                                           | _                                         |                                      |                                       |                                        |                                         |      |     |          |      |           |     |     | _   |        |     |                                                                                          |                                                                                                    |                                                                                             |                                                         | GTT                                             |               |
| E10 DIABETES MELLITUS TIPO 1                                                                                                    |              |              |             |                              |                                  |                                                           |                                           |                                      |                                       |                                        |                                         |      |     |          |      |           |     |     |     |        |     |                                                                                          |                                                                                                    |                                                                                             |                                                         |                                                 |               |
| TIRAS REACTIVAS GLUCOSA SANGRE 50 TIRAS REACTIVAS                                                                                  |              |              |             |                              |                                  |                                                           |                                           |                                      |                                       |                                        |                                         |      |     |          |      |           |     |     |     |        |     |                                                                                          |                                                                                                    |                                                                                             |                                                         |                                                 |               |
| E10.8 ONE TOUCH SELECT PLUS 50 TIRAS 25/01/2020 6/05/2020                                                                          |              |              |             |                              |                                  |                                                           |                                           |                                      |                                       |                                        |                                         |      |     |          |      |           |     |     |     |        |     |                                                                                          |                                                                                                    |                                                                                             |                                                         | GT T                                            |               |
| INSULINA ASPARTA 100 UI EN 1 ML / 5 PLUMA PRECARGADA DE 3 ML                                                                       |              |              |             |                              |                                  |                                                           |                                           |                                      |                                       |                                        |                                         |      |     |          |      |           |     |     |     |        |     |                                                                                          |                                                                                                    |                                                                                             |                                                         |                                                 |               |
| E10.9 NOVORAPID FLEXPEN 100UML 5 PLUMAS PRECARGADAS 3ML SOLUCION INVI                                                              | ECT 13/02/20 | 20 11/02/202 | 1           |                              |                                  |                                                           |                                           |                                      |                                       |                                        |                                         |      |     |          |      |           |     |     |     |        |     |                                                                                          |                                                                                                    |                                                                                             | _                                                       | OT T                                            |               |
| INSULINA GLARGINA 300 UI EN 1 ML / 3 PLUMA PREGARGADA DE 1,5 ML                                                                    |              |              |             |                              |                                  |                                                           |                                           |                                      |                                       |                                        |                                         |      |     |          |      |           |     |     |     |        |     |                                                                                          |                                                                                                    |                                                                                             |                                                         |                                                 |               |
| E10.9 TOUJEO 300 UNIDADES/ML 3 PLUMAS PRECARGADAS 1,5ML SOLUCION INVEG                                                             | T 13/02/2020 | 11/02/2021   |             |                              |                                  |                                                           |                                           |                                      |                                       |                                        |                                         |      | _   | _        |      |           |     |     | _   |        |     |                                                                                          |                                                                                                    |                                                                                             | _                                                       | GT T                                            |               |
| SENSOR MONITORIZACION DE GLUCOSA / 1 SENSOR                                                                                        |              |              |             |                              |                                  |                                                           |                                           |                                      |                                       |                                        |                                         |      |     |          |      |           |     |     |     |        |     |                                                                                          |                                                                                                    |                                                                                             |                                                         |                                                 |               |
| E10.9 FREESTYLE LIBRE SISTEMA FLASH DE MONITORIZACIÓN DE GLUCOSA SENS                                                              | SOR (SOLO C  | CON AUTORS   | ZACIÓN-DIS  | PENSACIÓN                    | EN CENTRO                        | S SANITARIOS                                              | 5) 13/02/2020                             | 11/02/2021                           |                                       |                                        |                                         |      |     |          |      |           |     | _   | _   |        |     |                                                                                          |                                                                                                    |                                                                                             | _                                                       | GTT                                             |               |
| LECTOR MONITORIZACION DE GLUCOSA / 1 TRANSMISOR                                                                                    |              |              |             |                              |                                  |                                                           |                                           |                                      |                                       |                                        |                                         |      |     |          |      |           |     |     |     |        |     |                                                                                          |                                                                                                    |                                                                                             |                                                         |                                                 |               |
| E10.9 FREESTYLE LIBRE SISTEMA FLASH DE MONITORIZACIÓN DE GLUCOSA LECT                                                              | TOR ISOLO C  | ON AUTORS    | ZACIÓN-DISI | PENSACIÓN                    | EN CENTROS                       | SANITARIOS                                                | n 13/02/2020                              | 11/02/2021                           |                                       |                                        |                                         |      |     |          |      |           |     |     |     |        |     |                                                                                          |                                                                                                    |                                                                                             |                                                         | GTT                                             |               |
| F41 OTROS TRASTORNOS DE ANSIEDAD                                                                                                   |              |              |             |                              |                                  |                                                           |                                           |                                      |                                       |                                        |                                         |      |     |          |      |           |     |     |     |        |     |                                                                                          |                                                                                                    |                                                                                             |                                                         |                                                 |               |
| LORAZEPAM 1 MG / 50 COMPRIMIDOS                                                                                                    |              | -            |             | -                            |                                  |                                                           |                                           |                                      |                                       |                                        |                                         |      |     |          |      |           |     |     |     |        |     |                                                                                          |                                                                                                    |                                                                                             |                                                         |                                                 |               |
|                                                                                                    |              |              |             |                              |                                  |                                                           |                                           |                                      |                                       |                                        |                                         |      |     |          |      |           |     |     |     |        |     |                                                                                          |                                                                                                    |                                                                                             |                                                         |                                                 | v             |
| <                                                                                                    | -            |              |             |                              |                                  |                                                           |                                           |                                      |                                       |                                        |                                         |      |     |          |      |           |     |     |     |        |     |                                                                                          |                                                                                                    |                                                                                             |                                                         | >                                               | ,             |

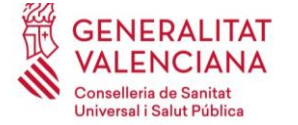

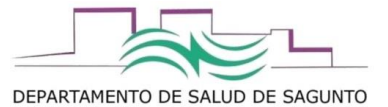

Para registrar una dispensación:

1- Seleccionamos la línea de prescripción con el producto o medicamento a dispensar

| Compresente del pasterio     Estado Perdente      Federate     Federate     Fe      | Samtario         •           •         Dias           to                                                                                                    | Validado | F. Inicio Trat.<br>13/02/2020<br>13/02/2020 | F. Fin Trat. | F. Última Disp. | F. Próxima Disp. | Cantidad Disp. | Cantidad Pdte. | Origen       | Q Buscar   |
|----------------------------------------------------------------------------------------------------|----------------------------------------------------------------------------------------------------|----------|---------------------------------------------|--------------|-----------------|------------------|----------------|----------------|--------------|------------|
|                                                                                                    | Samitario         •           •         Dias           •         Dias           •         Nonconstruction of the solution a second<br>Monororeaching of outcode Letters<br>Monororeaching of outcode Letters           •         Nonconstruction of outcode Letters           •         Nonconstruction of the outcode Letters           •         Nonconstruction of the outcode Letters | Validado | F. Inicio Trat.<br>13/02/2020<br>13/02/2020 | F. Fin Trat. | F. Última Disp. | F. Próxima Disp. | Cantidad Disp. | Cantidad Pdte. | Origen       | Q Buscar ( |
| Notifier Tratamiento can Dispersación en Ollora de Fernancia     Character Service Service Servic      | Dias<br>to<br>Montralización de asucidada servicia<br>Montralización de asucidada servicia<br>ju Mr / 100 Adula (DEFINISACIÓN EN C                                                                                                    | Validado | F. Inicio Trat.                             | F. Fin Trat. | F. Última Disp. | F. Próxima Disp. | Cantidad Disp. | Cantidad Pdte. | Origen       | Q Buscar   |
| Diagnéstice     Diagnéstice     Diagnésti      | Dias<br>to<br>Nontropación de olucosa sendore<br>Nontropación de olucosa Lector<br>I) MI / 100 AQUIA (DEPENSADON ER C                                                                                                    | Validado | F. Inicio Trat.<br>13/02/2020<br>13/02/2020 | F. Fin Trat. | F. Última Disp. | F. Próxima Disp. | Cantidad Disp. | Cantidad Pdte. | Origen       | Dispensa   |
| Dispatistics Production Sector Advocation Sector Sector Se | to<br>MONTORIZACIÓN DE GLUDOSA SENSON<br>NONTORIZACIÓN DE GLUCOSA LECTOR<br>I) MIL/100 AGUJA (DISPENSACION EN C                                                                                                    | Validado | F. Inicio Trat.<br>13/02/2020<br>13/02/2020 | F. Fin Trat. | F. Última Disp. | F. Próxima Disp. | Cantidad Disp. | Cantidad Pdte. | Origen       | Dispensa   |
| El 39 donartis settution to y 140 Anna Annaes     El 39 donartis settution to y 140 Annae Annae     El 39 donartis settution to y 140 Annae Annae     El 39 donartis settution to y 140 Annae Annae     El 39 donartis settution to y 140 Annae Annae     El 39 Annae Annae Annae     El 39 Annae Annae Annae     El 39 Annae Annae Annae     El 39 Annae Annae Annae     El 39 Annae Annae Annae     El 39 Annae Annae Annae     El 39 Annae Annae     El 39 Annae Annae     El 39 Annae Annae     El 39 Annae Annae     El 30 Annae Annae     El 30 Annae Annae     El 30 Annae Annae     El 30 Annae Annae     El 30 Annae Annae     El 30 Annae Annae     El 30 Annae Annae     El 30 Annae Annae     El 30 Annae Annae     El 30 Annae Annae     El 30 Annae     El 30 Annae     El       | MONTORIZACIÓN DE GLUCOSA SENSOR<br>MONTORIZACIÓN DE GLUCOSA LECTOR<br>D) MI/ 100 AGUJA (DEPENSACION EN C                                                                                                    |          | 13/02/2020                                  | 11/02/2021   | _               |                  |                |                |              |            |
| E 19 9 DUBLITES HILLINIS TRO I SIL CONFLOCORES 27147 - PRESTVIL LINE SOTUM FLASH DE<br>00004 CONDICTAS GENERADORAS DE SALIO (ESPECIFICAR)<br>17381 - ADULA PLUNAS INDUINA 310 (0.23 X E                                                                                                    | NONITORIZACIÓN DE GLUCOSA LECTOR<br>3) MM / 100 AGUJA (DISPENSACIÓN EN C                                                                                                    |          | 13/02/2020                                  |              |                 |                  |                |                | Prescripción | C.Sant     |
| 000M CONDUCTAS GENERADORAS DE SALUD (ESPECIFICAR) 17308 - AGUJA PLUMAS RESULNA 31G (0,25 X E                                                                                                    | 3) MN / 100 AGUJA (DSPENSACION EN C                                                                                                    |          |                                             | 11/02/2021   |                 | 13/02/2020       | 0(0)           | 1 (1)          | Prescripción | C.Sanita   |
|                                                                                                    |                                                                                                    |          | 23/07/2019                                  | 21/07/2020   | 27/01/2020      | 03/04/2020       | 400 (4)        | 330 (4)        | Indicación   | C.Sant     |
|                                                                                                    |                                                                                                    |          |                                             |              |                 |                  |                |                |              |            |
|                                                                                                    |                                                                                                    |          |                                             |              |                 |                  |                |                |              |            |
|                                                                                                    |                                                                                                    |          |                                             |              |                 |                  |                |                |              |            |
|                                                                                                    |                                                                                                    |          |                                             |              |                 |                  |                |                |              |            |
|                                                                                                    |                                                                                                    |          |                                             |              |                 |                  |                |                |              |            |
|                                                                                                    |                                                                                                    |          |                                             |              |                 |                  |                |                |              |            |
|                                                                                                    |                                                                                                    |          |                                             |              |                 |                  |                |                |              |            |
|                                                                                                    |                                                                                                    |          |                                             |              |                 |                  |                |                |              |            |
|                                                                                                    |                                                                                                    |          |                                             |              |                 |                  |                |                |              |            |
|                                                                                                    |                                                                                                    |          |                                             |              |                 |                  |                |                |              |            |
|                                                                                                    |                                                                                                    |          |                                             |              |                 |                  |                |                |              |            |
|                                                                                                    |                                                                                                    |          |                                             |              |                 |                  |                |                |              |            |
|                                                                                                    |                                                                                                    |          |                                             |              |                 |                  |                |                |              |            |
|                                                                                                    |                                                                                                    |          |                                             |              |                 |                  |                |                |              |            |
|                                                                                                    |                                                                                                    |          |                                             |              |                 |                  |                |                |              |            |
|                                                                                                    |                                                                                                    |          |                                             |              |                 |                  |                |                |              |            |
|                                                                                                    |                                                                                                    |          |                                             |              |                 |                  |                |                |              |            |
|                                                                                                    |                                                                                                    |          |                                             |              |                 |                  |                |                |              |            |
|                                                                                                    |                                                                                                    |          |                                             |              |                 |                  |                |                |              |            |
|                                                                                                    |                                                                                                    |          |                                             |              |                 |                  |                |                |              |            |
|                                                                                                    |                                                                                                    |          |                                             |              |                 |                  |                |                |              |            |
|                                                                                                    |                                                                                                    |          |                                             |              |                 |                  |                |                |              |            |
|                                                                                                    |                                                                                                    |          |                                             |              |                 |                  |                |                |              |            |
|                                                                                                    |                                                                                                    |          |                                             |              |                 |                  |                |                |              |            |
|                                                                                                    |                                                                                                    |          |                                             |              |                 |                  |                |                |              |            |
|                                                                                                    |                                                                                                    |          |                                             |              |                 |                  |                |                |              |            |
|                                                                                                    |                                                                                                    |          |                                             |              |                 |                  |                |                |              |            |
|                                                                                                    |                                                                                                    |          |                                             |              |                 |                  |                |                |              |            |
|                                                                                                    |                                                                                                    |          |                                             |              |                 |                  |                |                |              |            |

Veremos que se activan los botones de dispensar, bloquear, ver histórico y planificar próxima dispensación del tratamiento.

#### **Bloquear:**

Para bloquear una dispensación si se ve un error grave en la prescripción que podría inducir a un error de medicación o reacción adversa grave (por ejemplo metotrexato pautado diario en lugar de semanal). En principio, cualquier error de prescripción grave se comunicará al servicio de Farmacia de Área de Salud (dpsagunto\_ap\_farmacia@gva.es; extensión 339319) el cual será el encargado de ponerse en contacto con el prescriptor para subsanar el error. El acto de bloquear un tratamiento colleva su INTERRUPCIÓN.

#### Ver Histórico:

Veremos el histórico de dispensaciones de ese medicamento/producto en ese paciente. Cada línea corresponde con un registro de dispensación. Si se clica sobre una de ellas, se puede ver el detalle.

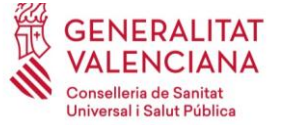

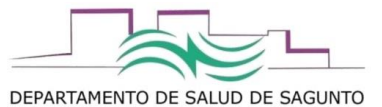

|                          |                                                                                    |                                                            |                    |                     |                  | ×                |
|--------------------------|------------------------------------------------------------------------------------|------------------------------------------------------------|--------------------|---------------------|------------------|------------------|
|                          |                                                                                    |                                                            |                    |                     |                  |                  |
| Diagnostico              | G40.409 - EPILEPSIA Y OTROS SÍNDROMES EPILÉPTICOS GENERALIZADOS, NO INTRATABLES, 1 |                                                            |                    |                     |                  |                  |
| Producto                 | 741207 - RISPERDAL CONSTA 25MG/VIAL 1 VIAL + 1 JER PRECARG                         |                                                            |                    |                     |                  |                  |
| Presentacion             | 8631 - RISPERIDONA 25 MG EN 2 ML / 1 VIAL + JERINGA PRECARGADA DE 2 ML             |                                                            |                    |                     |                  |                  |
| Nemonico                 | 4367 - RISPERIDONA VIAL 25 MG/2 ML DE 2 ML                                         |                                                            |                    |                     |                  |                  |
| Posologia                |                                                                                    |                                                            |                    |                     |                  |                  |
| Fecha Inicio Tratamiento | 21/02/2019 Fecha Fin Tratamiento 17/02/2021                                        |                                                            |                    |                     |                  |                  |
|                          |                                                                                    |                                                            |                    |                     |                  |                  |
| ID                       | Centro                                                                             | Producto Dispensado                                        | Fecha Dispensación | Envases Dispensados | Unidades         | Repetición de la |
| 7428063                  | 122 - CENTRO DE SALUD DE SAGUNT / SAGUNTO                                          | 741207 - RISPERDAL CONSTA 25MG/VIAL 1 VIAL + 1 JER PRECARG | 11/07/2019         | 1                   | Dispensadas<br>1 | dispensacion     |
| 6972935                  | 122 - CENTRO DE SALUD DE SAGUNT / SAGUNTO                                          | 741207 - RISPERDAL CONSTA 25MG/VIAL 1 VIAL + 1 JER PRECARG | 21/02/2019         | 1                   | 1                |                  |
|                          |                                                                                    |                                                            |                    |                     |                  |                  |
|                          |                                                                                    |                                                            |                    |                     |                  |                  |
|                          |                                                                                    |                                                            |                    |                     |                  |                  |
|                          |                                                                                    |                                                            |                    |                     |                  |                  |
|                          |                                                                                    |                                                            |                    |                     |                  |                  |
|                          |                                                                                    |                                                            |                    |                     |                  |                  |
|                          |                                                                                    |                                                            |                    |                     |                  |                  |
|                          |                                                                                    |                                                            |                    |                     |                  |                  |
|                          |                                                                                    |                                                            |                    |                     |                  |                  |
|                          |                                                                                    |                                                            |                    |                     |                  |                  |
|                          |                                                                                    |                                                            |                    |                     |                  |                  |
|                          |                                                                                    |                                                            |                    |                     |                  |                  |
|                          |                                                                                    |                                                            |                    |                     |                  |                  |
|                          |                                                                                    |                                                            |                    |                     |                  |                  |
|                          |                                                                                    |                                                            |                    |                     |                  |                  |
|                          |                                                                                    |                                                            |                    |                     |                  |                  |
|                          |                                                                                    |                                                            |                    |                     |                  |                  |
|                          |                                                                                    |                                                            |                    |                     |                  |                  |
|                          |                                                                                    |                                                            |                    |                     |                  |                  |
|                          |                                                                                    |                                                            |                    |                     |                  |                  |
|                          |                                                                                    |                                                            |                    |                     |                  |                  |
|                          |                                                                                    |                                                            |                    |                     |                  |                  |
|                          |                                                                                    |                                                            |                    |                     |                  |                  |
|                          |                                                                                    |                                                            |                    |                     |                  |                  |
|                          |                                                                                    |                                                            |                    |                     |                  |                  |
|                          |                                                                                    |                                                            |                    |                     |                  |                  |
|                          |                                                                                    |                                                            |                    |                     |                  |                  |
| le e 🔝 de                | 1 P PI                                                                             |                                                            |                    |                     |                  |                  |
|                          |                                                                                    |                                                            |                    |                     |                  |                  |
|                          |                                                                                    |                                                            |                    |                     |                  | Q Ver 🗗 Salir    |

| Protecte y Diagnóstico         SIP       9613570       Apellidos y Nombre       PRUEBAHASEISAAAA., JOSE         Diagnóstico       640.409       EPILEPSIA Y OTROS SÍNDROMES EPILÉPTICOS GENERALIZADOS, NO INTRATABLES, SIN ESTADO DE MA         Dato. Referencis       4         Centro       CENTRO DE SALUD DE SAGUNT / SAGUNTO       INC         Información Adicional Situaciones Particulares         Producto y Posologís       Imenónico       457-7 RISPERIDONA VIAL 25 MG/2 ML DE 2 ML         Presentación       6831 - RISPERIDONA VIAL 25 MG/2 ML DE 2 ML       Producto I 741207 - RISPERIDONA 25 MG EN 2 ML / 1 VIAL + DERINGA PRI         Producto Dispensado       6831 - RISPERIDONA 25 MG EN 2 ML / 1 VIAL + DERINGA PRI       Producto I 741207 - RISPERDAL CONSTA 25MG/VIAL 1 VIAL + 1 JER PRECARG         Producto Dispensado       741207       RISPERDAL CONSTA 25MG/VIAL 1 VIAL + 1 JER PRECARG         Dispensado por       Envase       Cantidad       1         Envase       Cantidad       1       Envases que corresponden a 1 VIAL POLVO O         Gódigo de lote       Fecha Próxima Dispensación       Estato Bispensación         Observaciones Enternas       Encha de caduidad       Importante         Dispensadón       Fecha Próxima Dispensación       Estato Bispensación         Dispensadón       Dispensación       Importante | Detalle Dispensació            | ón - 74280          | 163                      |                        |                | ×                                                         |
|----------------------------------------------------------------------------------------------------|--------------------------------|---------------------|--------------------------|------------------------|----------------|-----------------------------------------------------------|
| SIP       S813670       Apellidos y Nombre       PRUEBAHASEISAAAA ., JOSE         Diagnóstico       G40.409       EPILEPSIA Y OTROS SÍNDROMES EPILÉPTICOS GENERALIZADOS, NO INTRATABLES, SIN ESTADO DE MA         Opto. Referencia       4         Centro       CENTRO DE SALUD DE SAGUNT / SAGUNTO       NHC         Información Adicional Situaciones Particulares         Producto y Posología                                                                                                    | Paciente y Diagno              | óstico              |                          |                        |                |                                                           |
| Diagnóstico       640.409       EPILEPSIA Y OTROS SÍNDROMES EPILÉPTICOS GENERALIZADOS, NO INTRATABLES, SIN ESTADO DE MA         Dpto. Referencia       4         Centro       CENTRO DE SALUD DE SAGUNT / SAGUNTO       NHC         Ceneral         Información Adicional       Situaciones Particulares         Producto y Posología       Nemónico       4367 - RISPERIDONA VIAL 25 MG/2 ML DE 2 ML         Presentación       E831 - RISPERIDONA Z5 MG EN 2 ML / 1 VIAL + JERINGA PR       Producto         Presentación       E831 - RISPERIDONA Z5 MG EN 2 ML / 1 VIAL + JERINGA PR       Producto         Producto Dispensado       741207       RISPERDAL CONSTA 25MG/VIAL 1 VIAL + 1 JER PRECARG         Producto Dispensado por       Envases       Que corresponden a 1 VIAL POLVO O         I dentificador       7428063       Fecha Dispensación       10702019         Fecha Fin Medicación       2507/2019       Fecha Próxima Dispensación       2507/2019         Observaciones Enternas       Comprimibie Hoja       Dispensación       2507/2019       0.00       Envase         Dispensación       Dispensación       1070209       0.00       Envase       Envase       Envase         Observaciones Enternas       Dispensación       100.00       Envase       Envase       Envase       Envase                                                     | SIP                            |                     | 5813670                  | Apellidos y Nombre     | PRUEBAHASE     | ISAAAA ., JOSE                                            |
| Dpto. Referencia       4         Centro       CENTRO DE SALUD DE SAGUNT / SAGUNTO       NHC         Ceneral       Información Adicional       Situaciones Particulares         Producto y Posología       Nemónico       4257 - RISPERIDONA VIAL 25 MG/2 ML DE 2 ML         Presentación       8831 - RISPERIDONA 25 MG EN 2 ML / 1 VIAL + JERINGA PR)       Producto       741207 - RISPERDAL CONSTA 25MG/VIAL 1 VIAL + 1 JER         Posología       1       1ERINGA PRECARGADA cada 1 4 días CRÓNICO       1       Invase       1         Producto Dispensado       741207       RISPERDAL CONSTA 25MG/VIAL 1 VIAL + 1 JER PRECARG       1       Invase       1         Dispensado por       Envase       Cantidad       1       Invases que corresponden a 1 VIAL POLVO O         Identificador       7428063       Fecha Dispensación       1/107/2019       0:00       1         Código de lote       Fecha de caducidad       1       1       1       1         Observaciones Internas                                                                                                    | Diagnóstico                    |                     | G40.409                  | EPILEPSIA Y OTROS      | SÍNDROMES EP   | ILÉPTICOS GENERALIZADOS, NO INTRATABLES, SIN ESTADO DE MA |
| Centro       CENTRO DE SALUD DE SAGUNT / SAGUNTO       IHC         Ceneral       Información Adicional       Situaciones Particulares         Producto y Posología       Nemónico       4367 - RISPERIDONA VIAL 25 MG/Z ML DE 2 ML         Presentación       8831 - RISPERIDONA 25 MG EN 2 ML / 1 VIAL + JERINGA PRI       Producto         Posología       1 SENINGA PRECARGADA cada 14 días CRÓNICO         Producto Dispensado       741207       RISPERDAL CONSTA 25MG/VIAL 1 VIAL + 1 JER PRECARG         Dispensado por       Envase       Cantidad       1         Identificador       7428063       Fecha Dispensación       11/07/2019       0:00 is         Código de lote       Fecha Próxima Dispensación       2507/2019       0:00 is       E         Observaciones Externas       (Imprimible Hoja       Bispensación)       2507/2019       0:00 is         Dispensación)       Situaciones Externas       (Imprimible Hoja       Dispensación)       2507/2019       0:00 is                                                                                                    | Dpto. Referencia               |                     | 4                        |                        |                |                                                           |
| Ceneral       Información Adicional       Situaciones Particulares         Producto y Posología       Nemónico       4367 - RISPERIDONA VIAL 25 MG/2 ML DE 2 ML         Presentación       B831 - RISPERIDONA 25 MG EN 2 ML / 1 VIAL + JERINGA PR       Producto       741207 - RISPERDAL CONSTA 25MG/VIAL 1 VIAL + 1 JER PR         Posología       1 JERINGA PRECARGADA cada 14 días CRÓNICO       741207       RISPERDAL CONSTA 25MG/VIAL 1 VIAL + 1 JER PRECARG         Dispensado       741207       RISPERDAL CONSTA 25MG/VIAL 1 VIAL + 1 JER PRECARG       1         Dispensado por       Envaae       Cantidad       1       Envases que corresponden a 1 VIAL POLVO O         I dentificador       7428063       Fecha Dispensación       1107/2019       1       0:00 (*)         Código de lote       Fecha de caducidad       1       1       1       1       1       1       1       1       1       1       1       1       1       1       1       1       1       1       1       1       1       1       1       1       1       1       1       1       1       1       1       1       1       1       1       1       1       1       1       1       1       1       1       1       1       1       1       1 <td>Centro</td> <td></td> <td>CENTRO DE SALUD DE SAGU</td> <td>NT / SAGUNTO NHC</td> <td></td> <td></td>                              | Centro                         |                     | CENTRO DE SALUD DE SAGU  | NT / SAGUNTO NHC       |                |                                                           |
| Producto y Posología         Nemónico       4367 - RISPERIDONA VIAL 25 MG/2 ML DE 2 ML         Presentación       B831 - RISPERIDONA 25 MG EN 2 ML / I VIAL + JERINGA PRI       Producto         Posología       I JERINGA PRECARGADA cada 14 días CRÓNICO         Producto Dispensado       741207       RISPERDAL CONSTA 25MG/VIAL 1 VIAL + 1 JER PRECARG         Dispensado por       Envase       Cantidad       1         Hentificador       7428063       Fecha Dispensación       1107/2019         Código de lote       Fecha Próxima Dispensación       2507/2019       0:00         Observaciones Enternas                                                                                                    | General                        | 1                   | Información Adicional    | Situaciones Particula  | ires           |                                                           |
| Nemónico       4367 - RISPERIDONA VIAL 25 MG/2 ML DE 2 ML         Presentación       8831 - RISPERIDONA 25 MG EN 2 ML / 1 VIAL + JERINGA PR       Producto         Posología       1 JERINGA PRECARGADA cada 14 días CRÓNICO         Producto Dispensado       1741207       RISPERDAL CONSTA 25MG/VIAL 1 VIAL + 1 JER PRECARG         Dispensado por       Envase       Cantidad       1         Identificador       7428063       Fecha Dispensación       107/2019         Código de lote       Fecha Próxima Dispensación       2507/2019       0:00 @         Observaciones Enternas       (Imprimibie Hoja       Dispensación)       2507/2019                                                                                                    | Producto y Poso                | ología              |                          |                        |                |                                                           |
| Presentatión       8831 - RISPERIDONA 25 MG EN 2 ML/ 1 VIAL + JERINGA PRI       Producto       741207 - RISPERDAL CONSTA 25MG/VIAL 1 VIAL + 1 JER PR         Posología       1 JERINGA PRECARGADA cada 14 días CRÓNICO         Producto Dispensado       7741207       RISPERDAL CONSTA 25MG/VIAL 1 VIAL + 1 JER PRECARG         Dispensado por       Envase       Cantidad       1         Identificador       7428063       Fecha Dispensación       10/2019         Código de lote       Fecha Próxima Dispensación       2507/2019       0:00         Observaciones Enternas       (Imprimibie Hoja       Dispensación)       2507/2019                                                                                                    | Nemónico                       | 4367 - RI           | SPERIDONA VIAL 25 MG/2 M | 1L DE 2 ML             |                |                                                           |
| Posología       1 JERINGA PRECARGADA cada 14 días CRÓNICO         Producto Dispensado       741207         RISPERDAL CONSTA 25MG/VIAL 1 VIAL + 1 JER PRECARG         Dispensado por       Envase         Identificador       7428063         Fecha Fin Medicación       25072019         Código de lote       Pecha de caducidad         Observaciones Enternas       (Imprimible Hoja         Dispensación)       Dispensación                                                                                                    | Presentación                   | 8831 - RI           | SPERIDONA 25 MG EN 2 ML  | / 1 VIAL + JERINGA PRI | Producto       | 741207 - RISPERDAL CONSTA 25MG/VIAL 1 VIAL + 1 JER PR     |
| Producto Dispensado       741207       RISPERDAL CONSTA 25Mg/VIAL 1 VIAL + 1 JER PRECARG         Dispensado por       Envase       Cantidad       1         Identificador       7428063       Fecha Dispensación       11/07/2019         Fecha Fin Medicación       25/07/2019       Evcha Próxima Dispensación       25/07/2019         Código de lote       Pecha de caducidad       Image: Construction of the caducidad         Observaciones Externas (Imprimible Hoja Dispensación)       Dispensación)       Dispensación)                                                                                                    | Posología                      | 1 JERING            | GA PRECARGADA cada 14    | días CRÓNICO           |                |                                                           |
| Producto Dispensado       741207       RISPERDAL CONSTA 25MG/VIAL 1 VIAL + 1 JER PRECARG         Dispensado por       Envase       Cantidad       1         Identificador       7428063       Fecha Dispensación       11/07/2019         Fecha Fin Medicación       25/07/2019       Fecha Próxima Dispensación       25/07/2019         Código de lote       Pecha de caducidad       Image: Construction of the caducidad         Observaciones Enternas (Imprimible Hoja Dispensación)       Dispensación)       Dispensación)                                                                                                    |                                |                     |                          |                        |                |                                                           |
| Dispensado por Envase v Cantidad 1 Envases que corresponden a 1 VIAL POLVO O<br>I dentificador 7428063 Fecha Dispensación 11/07/2019<br>Fecha Fin Medicación 25/07/2019 Fecha Próxima Dispensación 25/07/2019 00:00 Fecha de caducidad<br>Observaciones Internas<br>Observaciones Externas<br>(Imprimible Hoja<br>Dispensación)                                                                                                    | Producto Disp                  | ensado              | 741207 F                 | ISPERDAL CONSTA 25M    | 1G/VIAL 1 VIAL | + 1 JER PRECARG                                           |
| Identificador       7428063       Fecha Dispensación       11/07/2019         Fecha Fin Medicación       25/07/2019       Fecha Próxima Dispensación       25/07/2019         Código de lote       Fecha de caducidad       Image: Comparison of the caducidad         Observaciones Internas       Image: Comparison of the caducidad       Image: Comparison of the caducidad         Observaciones Externas (Imprimibie Hoja       Image: Comparison of the caducidad       Image: Comparison of the caducidad         Dispensación (Imprimibie Hoja       Image: Comparison of the caducidad       Image: Comparison of the caducidad                                                                                                    | Dispensado p                   | or                  | Envase                   | Cantidad               |                | 1 Envases que corresponden a 1 VIAL POLVO O               |
| Fecha Fin Medicación       25/07/2019       Echa Próxima Dispensación       25/07/2019       0:00         Código de lote       Fecha de caducidad       Image: Construction of the caducidad       Image: Construction of the caducidad         Observaciones Externas<br>(Imprimible Hoja<br>Dispensación)       Observaciones Externas       Image: Construction of the caducidad                                                                                                    | Identificador                  |                     | 7428063                  | Fecha Dispensaci       | ón             | 11/07/2019                                                |
| Código de lote Fecha de caducidad                                                                                                    | Fecha Fin Med                  | dicación            | 25/07/2019               | Fecha Próxima Di       | spensación     | 25/07/2019                                                |
| Observaciones Internas Observaciones Externas (Imprimible Hoja Dispensación)                                                                                                    | Código de lot                  | e                   |                          | Fecha de caducid:      | ad             |                                                           |
| Observaciones Externas<br>(Imprimible Hoja<br>Dispensación)                                                                                                    | Observacione                   | s Internas          |                          |                        |                |                                                           |
| Observaciones Externas<br>(Imprimibe Hoja<br>Dispensación)                                                                                                    |                                |                     |                          |                        |                |                                                           |
| Dispensación)                                                                                                    | Observacione:<br>(Imprimible H | is Externa:<br>Ioja | 5                        |                        |                |                                                           |
|                                                                                                    | Dispensación)                  | )                   |                          |                        |                |                                                           |
|                                                                                                    |                                |                     |                          |                        |                |                                                           |
|                                                                                                    |                                |                     |                          |                        |                |                                                           |
| E. c.t.                                                                                                    |                                |                     |                          |                        |                |                                                           |
| t Sair                                                                                                    |                                |                     |                          |                        |                | 🕞 Salir                                                   |

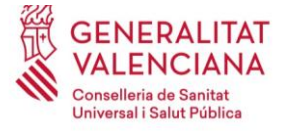

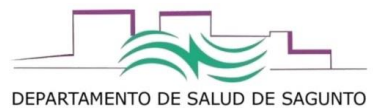

#### Planificar próxima dispensación prevista:

| CHARLIN CIT, MANDA                                                                                                    |                                                                                                    | Centre + DEPARCAME                                                                                                    | NTO GA PHOMAHOA - | VALENCIA-SAGUNTO |              |                 |                  |                                                                                                    |                            |          |                                                             |
|----------------------------------------------------------------------------------------------------|----------------------------------------------------------------------------------------------------|----------------------------------------------------------------------------------------------------|-------------------|------------------|--------------|-----------------|------------------|----------------------------------------------------------------------------------------------------|----------------------------|----------|-------------------------------------------------------------|
| Dispensación por Paciente Planificación por Centro Histórico Dis                                                                                                    | pensación Acciones sin Firma FAP:                                                                                                    | Ttos a validar                                                                                                    |                   |                  |              |                 |                  |                                                                                                    |                            |          |                                                             |
| * 51<br>F. Bacimientoj 120                                                                                                    | 01/1995 15:003 Aportación: 40% AC                                                                                                    | τινο                                                                                                    |                   |                  |              |                 |                  |                                                                                                    |                            | 1.1      | Pendiente, superada<br>fecha de dispensación                |
| Con presenta se pasente     Estado     Pendeente     Pecha Tratamiento     Mostrar Tratamientos con Dispensación en Oficina de Farmacia     Pecha Visita     00.00     Pendeficac | Dispensación (                                                                                                    | C. Sanitario V                                                                                                    |                   |                  |              |                 |                  |                                                                                                    |                            |          | Q Buscar C Limpiar                                          |
|                                                                                                    |                                                                                                    |                                                                                                    |                   |                  |              |                 |                  |                                                                                                    |                            |          |                                                             |
| Diagnóstico                                                                                                    | Prod                                                                                                    | ucto                                                                                                    | Validado          | F. Inicio Trat.  | F. Fin Trat. | F. Última Disp. | F. Próxima Disp. | Cantidad Disp.                                                                                                    | Cantidad Pdte.             | Origen   | Dispensación                                                |
|                                                                                                    | 27147         - REGETCLI LIBEL SITUA ALAGO           12006         - AGUA PLANAS INVERTAL ALAGO           12006         - AGUA PLANAS INVERTAL ALAGO | Periodical Relations Graph, Testementer<br>1993 - FREISTRA LIBER STEFAN A<br>Stement Netrol Natural Access of the Stefan A<br>Stefan A Stefan A dias CR Obtion<br>1 1890 R cada 14 dias CR Obtion<br>Periodi R to Medication<br>1 Anton Relations Dispensation (Network<br>1 Anton Relations Dispensation (Network<br>1 Anton Relations D Dispensation (Network<br>1 Anton Relations D Dispensation (Network<br>1 Anton Relations D Dispensation (Network<br>1 Anton Relations D Dispensation (Network<br>1 Anton Relations D Di | AABI DI NONT      |                  |              | X<br>1122 -     | 100000           | 0 (0)<br>3 (0)<br>5 (0)<br>5 (0) | 21 (27)<br>(10)<br>308 (6) | Passpool | Cauto<br>Cauto<br>Cauto<br>Cauto<br>Cauto<br>Cauto<br>Cauto |
|                                                                                                    | Histórico Disp. Tratamiento Espe                                                                                                    | estates                                                                                                    |                   |                  |              |                 |                  |                                                                                                    |                            |          |                                                             |

#### **Dispensar:**

En botón de dispensar ofrece: Dispensar, y ajustar dispensación. Seleccionaríamos dispensar.

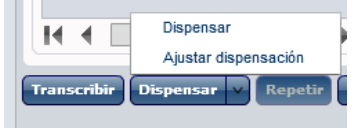

No usar ajustar dispensación que no va bien y lo van a quitar.

#### Se abrirá la siguiente pantalla:

| Paciente y Diagnós | tko                                                                                                    |
|--------------------|----------------------------------------------------------------------------------------------------|
| SIP                |                                                                                                    |
| Diagnóstico        | E10.9 DIABETES MILITUS TIPO 1 SEN COMPLICACIONES                                                        |
| Dpto. Referencia   | 4 Centra DEPARTAMENTO OF PRIMARIA - VALENCIA-SAGUITO 191                                                |
| Canaral            | Information Advised Deservations                                                                        |
|                    |                                                                                                    |
| Producto y Posol   | agia                                                                                                    |
| Alertas            |                                                                                                    |
|                    |                                                                                                    |
| Nemónico 2         | See - Sensor Monitorizacion de Guucosa Dispositivo Electronico                                          |
| Presentación 2     | 122 - SENSOR MONITORIZACION DE GLUCOSA / 1 SENSOR DE GLUCOSA SENSOR DE GLUCOSA SENSOR                   |
| Posología 1        | SENSOR cade 14 dias CRÓNICO                                                                             |
|                    |                                                                                                    |
| Alertas C1         | DN DI DL DT FM                                                                                          |
|                    |                                                                                                    |
| Producto Dispe     | sado 227332 27355 - FREETYLE LERE SISTEM FLASH DE MONITORIZACIÓN DE GLUCOSA SENSOR X Prod. Dispensables |
| Dispensado po      | Envase v + Carddad 1 hvases que corresponden a 1 DISPOSITIVO ELECTRONI                                  |
| * Fecha Dispensa   | olon 1942/2022 📰 Extended Macrona Dispersar 2 Envises                                                   |
| Cirdino de Inte    |                                                                                                    |
| Observaciones      |                                                                                                    |
|                    |                                                                                                    |
|                    |                                                                                                    |
|                    |                                                                                                    |
|                    |                                                                                                    |
|                    |                                                                                                    |
|                    |                                                                                                    |
|                    |                                                                                                    |
| (Imprimible Ho     | looms<br>A                                                                                              |
| Companyances ()    |                                                                                                    |
|                    |                                                                                                    |
|                    |                                                                                                    |
|                    |                                                                                                    |
|                    |                                                                                                    |
|                    |                                                                                                    |
|                    | Kaaptara Timpininia 🖅 Acaptar 🕅 式 Kance                                                                 |

Se comprueba que lo que se le va a dar o administrar al paciente corresponde con lo prescrito, y sólo tras esa comprobación ya se administra la medicación, o se le entrega al paciente, indicando la cantidad.

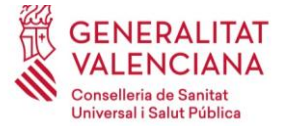

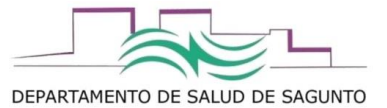

En observaciones internas pueden anotarse cualquier observación, que sólo podrá consultarse desde MDIS. En observaciones externas, puede redactarse cualquier observación que se desee trasladar al paciente, ya que saldrá impresa en la hoja de dispensación.

Se daría al boton de Aceptar e imprimir.

Al imprimir, saldrá la hoja de dispensación (2 ejemplares, uno para el paciente) con los datos registrados de dispensación/administración, la cual el paciente o persona autorizada firmará, y se archivará en el centro como justificante de entrega/administración de dicho producto/medicamento en las fechas registradas en MDIS.

| -                                                                    |                                                                                   |                                                                    |                                                                |                                   |                       |               |
|----------------------------------------------------------------------|-----------------------------------------------------------------------------------|--------------------------------------------------------------------|----------------------------------------------------------------|-----------------------------------|-----------------------|---------------|
|                                                                      |                                                                                   |                                                                    |                                                                |                                   |                       | 7             |
| 12h                                                                  |                                                                                   |                                                                    |                                                                |                                   |                       |               |
| <b>즶 GENE</b>                                                        | RALITAT                                                                           |                                                                    |                                                                |                                   |                       |               |
| WALE                                                                 | NCIANA                                                                            |                                                                    |                                                                |                                   |                       |               |
| Conselleria<br>Universal i                                           | a de Sanitat<br>Salut Pública                                                     |                                                                    |                                                                |                                   |                       |               |
|                                                                      |                                                                                   |                                                                    |                                                                |                                   |                       |               |
|                                                                      |                                                                                   |                                                                    |                                                                |                                   |                       |               |
|                                                                      |                                                                                   |                                                                    |                                                                |                                   |                       |               |
|                                                                      |                                                                                   |                                                                    |                                                                |                                   |                       |               |
|                                                                      |                                                                                   |                                                                    |                                                                |                                   |                       |               |
|                                                                      |                                                                                   |                                                                    | DEPART                                                         | AMENTO 04 PR                      | IMARIA - CASTE        | LLONSAGUNTO   |
|                                                                      |                                                                                   |                                                                    |                                                                |                                   | SERVICE               | O DE FARMACIA |
|                                                                      | UN                                                                                | IDAD ATENCIÓN FARMA                                                | ACÉUTICA PACIEN                                                | TES EXTERNOS                      | E)                    |               |
|                                                                      |                                                                                   | HOJA D                                                             | ISPENSACIÓN                                                    |                                   |                       |               |
| PACIENTE                                                             | :                                                                                 |                                                                    |                                                                |                                   | SIP:                  |               |
| DNI:                                                                 |                                                                                   | HC: NºSS:                                                          |                                                                |                                   |                       |               |
| MÉDICO R                                                             | ESPONSABLE:                                                                       |                                                                    |                                                                |                                   |                       |               |
| SERVICIO                                                             | Y CENTRO: MEDICINA                                                                | NTERNA - CENTRO SAN                                                | ITARIO INTEGRA                                                 | DO ALTO PALAI                     | NCIA                  |               |
| MEDICAM                                                              | ENTOS DISPENSADOS:                                                                |                                                                    |                                                                |                                   |                       |               |
|                                                                      |                                                                                   |                                                                    |                                                                |                                   |                       |               |
| Producto                                                             |                                                                                   | Medicamento                                                        |                                                                | Cantidad<br>Dispensada            | Fecha<br>Dispensación | Próxima       |
| 716210                                                               | METOJECT 12,5MG/0,25                                                              | 5ML 4 JERINGAS PRECA                                               | RGADAS 0,25ML                                                  | 1 Envases                         |                       | Dispensacion  |
| 710319                                                               | SOLUC INYEC                                                                       |                                                                    |                                                                | 4 Unidades                        | 20/02/2020            | 19/03/2020    |
| Dente Den                                                            |                                                                                   |                                                                    |                                                                |                                   |                       |               |
| Pauta Pos                                                            | ológica                                                                           |                                                                    |                                                                |                                   |                       |               |
| 1 JERINGA                                                            | ológica<br>PRECARGADA cada 7 d'a                                                  | s CRÓNICO                                                          |                                                                |                                   |                       |               |
| 1 JERINGA                                                            | ológica<br>PRECARGADA cada 7 d'a                                                  | IS CRÓNICO                                                         |                                                                |                                   |                       |               |
| 1 JERINGA                                                            | ológica<br>PRECARGADA cada 7 d'a<br>rmación, COSTE DE LA D                        | IS CRÓNICO                                                         | (TOTAL, PVL)                                                   |                                   |                       | 14            |
| Para su info<br>FIRMA DEL I                                          | ológica<br>PRECARGADA cada 7 d'a<br>rmación, COSTE DE LA D<br>RESP. DISPENSACIÓN: | IS CRÓNICO<br>ISPENSACIÓN: 44,74€                                  | (TOTAL, PVL)<br>FECHA Y                                        | FIRMA DEL RE                      | CIBÍ:                 | i.            |
| 1 JERINGA<br>Para su info<br>FIRMA DEL I                             | ológica<br>PRECARGADA cada 7 día<br>rmación, COSTE DE LA D<br>RESP. DISPENSACIÓN: | IS CRÓNICO<br>ISPENSACIÓN: 44,74€                                  | (TOTAL, PVL)<br>FECHA Y                                        | FIRMA DEL RE                      | CIBÍ:                 | 14            |
| Para su info<br>FIRMA DEL I                                          | ológica<br>PRECARGADA cada 7 da<br>rmación, COSTE DE LA D<br>RESP. DISPENSACIÓN:  | IS CRÓNICO<br>ISPENSACIÓN: 44,74€                                  | (TOTAL, PVL)<br>FECHA Y                                        | FIRMA DEL RE                      | CIBÍ:                 |               |
| Para su info<br>FIRMA DEL 1                                          | ológica<br>PRECARGADA cada 7 d'a<br>rmación, COSTE DE LA D<br>RESP. DISPENSACIÓN: | IS CRÓNICO<br>ISPENSACIÓN: 44,74€                                  | (TOTAL, PVL)<br>FECHA Y                                        | FIRMA DEL RE                      | CIBÍ:                 |               |
| Para su info<br>FIRMA DEL I                                          | ológica<br>PRECARGADA cada 7 d'a<br>rmación, COSTE DE LA D<br>RESP. DISPENSACIÓN: | IS CRÓNICO<br>ISPENSACIÓN: 44,74€                                  | (TOTAL, PVL)<br>FECHA Y                                        | FIRMA DEL RE                      | CIBÍ:                 |               |
| Para su info                                                         | ológica<br>PRECARGADA cada 7 d'a<br>rmación, COSTE DE LA D<br>RESP. DISPENSACIÓN: | IS CRÓNICO<br>ISPENSACIÓN: 44,74€                                  | (TOTAL, PVL)<br>FECHA Y                                        | FIRMA DEL RE                      | ствf:                 |               |
| Para su info                                                         | ológica<br>PRECARGADA cada 7 d'a<br>rmación, COSTE DE LA D<br>RESP. DISPENSACIÓN: | IS CRÓNICO<br>ISPENSACIÓN: 44,74€<br>Dir: CRONISTA FAUS Y          | (TOTAL, PVL)<br>FECHA Y<br>FAUS Tel.: Fax:                     | FIRMA DEL RE<br>964133111         | сіві:                 |               |
| Para su info<br>FIRMA DEL i<br>20/02/2020                            | ológica<br>PRECARGADA cada 7 da<br>rmación, COSTE DE LA D<br>RESP. DISPENSACIÓN:  | IS CRÓNICO<br>IISPENSACIÓN: 44,74¢<br>Dir: CRONISTA FAUS Y         | (TOTAL, PVL)<br>FECHA Y<br>FAUS Tel.: Fax:                     | 964133111                         | CIBÍ:                 |               |
| Parta Pos<br>1 JERINGA<br>Para su info<br>FIRMA DEL I<br>20/02/2020  | ológica<br>PRECARGADA cada 7 d'a<br>rmación, COSTE DE LA D<br>RESP. DISPENSACIÓN: | IS CRÓNICO<br>ISPENSACIÓN: 44,74¢<br>Dir: CRONISTA FAUS Y<br>EJEN  | (TOTAL, PVL)<br>FECHA Y<br>FAUS Tel.: Fax:<br>IPLAR PARA EL CE | FIRMA DEL RE<br>964133111<br>NTRO | стві:                 |               |
| Parta Pos<br>1 JERINGA<br>Para su info.<br>FIRMA DEL I<br>20/02/2020 | ológica<br>PRECARGADA cada 7 d'a<br>mación, COSTE DE LA D<br>RESP. DISPENSACIÓN:  | IS CRÓNICO<br>ISPENSACIÓN: 44,74¢<br>Dir: CRONISTA FAUS Y<br>EJEM  | (TOTAL, PVL)<br>FECHA Y<br>FAUS Tel.: Fax:<br>IPLAR PARA EL CE | FIRMA DEL RE<br>964133111<br>NTRO | CIBÍ:                 |               |
| Para su Info<br>FIRMA DEL I<br>20/02/2020                            | ológica<br>PRECARGADA cada 7 d'a<br>rmación, COSTE DE LA D<br>RESP. DISPENSACIÓN: | IS CRÓNICO<br>ISPENSACIÓN: 44,746<br>Dir: CRONISTA FAUS Y<br>EJEM  | (TOTAL, PVL)<br>FECHA Y<br>FAUS Tel.: Fax:<br>IPLAR PARA EL CE | FIRMA DEL RE<br>964133111<br>NTRO | CIBÍ:                 |               |
| Parta Pos<br>1 JERINGA<br>Para su info<br>FIRMA DEL I                | ológica<br>PRECARGADA cada 7 d'a<br>rmación, COSTE DE LA D<br>RESP. DISPENSACIÓN: | IS CRÓNICO<br>ISPENSACIÓN: 44,74¢<br>Dir: CRONISTA FAUS Y<br>EJEM  | (TOTAL, PVL)<br>FECHA Y<br>FAUS Tel.: Fax:<br>IPLAR PARA EL CE | FIRMA DEL RE<br>964133111<br>NTRO | сњі:                  |               |
| Parta Pos<br>1 JERINGA<br>Para su info<br>FIRMA DEL 1                | ológica<br>PRECARGADA cada 7 d'a<br>rmación, COSTE DE LA D<br>RESP. DISPENSACIÓN: | IS CRÓNICO<br>IISPENSACIÓN: 44,746<br>Dir: CRONISTA FAUS Y<br>EJEM | (TOTAL, PVL)<br>FECHA Y<br>FAUS Tel.: Fax:<br>IPLAR PARA EL CE | FIRMA DEL RE<br>964133111<br>NTRO | стві:                 |               |
| Parta Pos<br>1 JERINGA<br>Para su info<br>FIRMA DEL I                | ológica<br>PRECARGADA cada 7 d'a<br>rmación, COSTE DE LA D<br>RESP, DISPENSACIÓN: | ISPENSACIÓN: 44,74€<br>Dir: CRONISTA FAUS Y<br>EJEN                | (TOTAL, PVL)<br>FECHA Y<br>FAUS Tel.: Fax:<br>IPLAR PARA EL CE | FIRMA DEL RE<br>964133111<br>NTRO | сњ                    |               |
| Parta Pos<br>1 JERINGA<br>Para su info<br>FIRMA DEL I<br>20/02/2020  | ológica<br>PRECARGADA cada 7 d'a<br>mación, COSTE DE LA D<br>RESP. DISPENSACIÓN:  | IS CRÓNICO<br>ISPENSACIÓN: 44,74¢<br>Dir: CRONISTA FAUS Y<br>EJEM  | (TOTAL, PVL)<br>FECHA Y<br>FAUS Tel.: Fax:<br>IPLAR PARA EL CE | FIRMA DEL RE<br>964133111<br>NTRO | CIBÍ:                 |               |
| Parta Pos<br>1 JERINGA<br>Para su info<br>FIRMA DEL I<br>20/02/2020  | ológica<br>PRECARGADA cada 7 d'a<br>rmación, COSTE DE LA D<br>RESP. DISPENSACIÓN: | IS CRÓNICO<br>ISPENSACIÓN: 44,74€<br>Dir: CRONISTA FAUS Y<br>EJEN  | (TOTAL, PVL)<br>FECHA Y<br>FAUS Tel.: Fax:<br>IPLAR PARA EL CE | FIRMA DEL RE<br>964133111<br>NTRO | CIBT:                 |               |
| 20/02/2020                                                           | ológica<br>PRECARGADA cada 7 d'a<br>rmación, COSTE DE LA D<br>RESP. DISPENSACIÓN: | IS CRÓNICO<br>ISPENSACIÓN: 44,746<br>Dir: CRONISTA FAUS Y<br>EJEM  | (TOTAL, PVL)<br>FECHA Y<br>FAUS Tel.: Fax:<br>IPLAR PARA EL CE | FIRMA DEL RE<br>964133111<br>NTRO | CIBÍ:                 |               |
| Parta Pos<br>1 JERINGA<br>Para su info<br>FIRMA DEL I                | ológica<br>PRECARGADA cada 7 d'a<br>rmación, COSTE DE LA D<br>RESP. DISPENSACIÓN: | ISPENSACIÓN: 44,746<br>Dir: CRONISTA FAUS Y<br>EJEN                | (TOTAL, PVL)<br>FECHA Y<br>FAUS Tel.: Fax:<br>IPLAR PARA EL CE | 964133111<br>NTRO                 | сњі:                  |               |

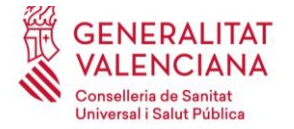

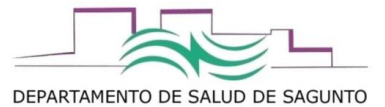

Otras pestañas:

En la pestaña de **información adicional** aparecerán datos del prescriptor, y un resumen de cuantos envases se han dispensado, fecha última dispensación, etc

Es esta pestaña se podrá dejar reflejado los datos de la persona que recoge el tratamiento/producto sanitario, en caso de que no corresponda con el titular del SIP, dejando reflajado que esa es la persona autorizada para recogerlo.

| SIP                                   | 0                       |                            |                             |                          |     |     |
|---------------------------------------|-------------------------|----------------------------|-----------------------------|--------------------------|-----|-----|
| Jiagnóstico                           | E10.9                   | DIABETES MELLITUS TIPO 1 S | IN COMPLICACIONES           |                          |     |     |
| Opto. Referencia                      | 4                       | Centro DEPARTAMENTO 04     | PRIMARIA - VALENCIA-SAGUNTO |                          |     | NHC |
| General                               | Información Adicional   | Dispensaciones             |                             |                          |     |     |
|                                       | -                       |                            |                             |                          |     |     |
| Detalle Dispensación                  | •                       |                            |                             |                          |     |     |
| <ul> <li>Tipo Dispensación</li> </ul> |                         |                            |                             | * Tipo Paciente          |     |     |
| Terapia                               | SIN ESPECIFICAR         |                            |                             |                          |     |     |
| Centro Actividad Or                   | higen                   | · United as New York       |                             | Centro Actividad Destino |     |     |
| Envases Dispensad                     | dos                     | 0 Unidades Dispensadas     | 0 DISPOSITIVO ELECTRONI     |                          |     |     |
| Envases Devueltos                     |                         | Unidades Devueltas         | DISPOSITIVO ELECTRONI       |                          |     |     |
| Fecha Última Dispe                    | entación                | Fecha Fin Tratamiento      | 11/02/20/21                 |                          |     |     |
|                                       |                         | lan                        |                             |                          |     |     |
| Colegiado                             |                         |                            |                             |                          |     |     |
| Centro CENT                           | TRO SANITARIO INTEGRADO | ALTO PALANCIA Categoria    | ENDOCRINOLOGÍA Y NUTRICIÓN  |                          | CPA |     |
| Nº Colegiado 46                       | 15900 7 Nombre F        | SANCHEZ SANCHA             | , M BELEN                   |                          |     |     |
| Usuario Transcriptor                  | Tratamiento             |                            |                             |                          |     |     |
| Categoría                             |                         |                            |                             |                          | СРА |     |
| Apellidos y Nombre                    |                         |                            |                             |                          |     |     |
|                                       |                         |                            |                             |                          |     |     |
|                                       |                         |                            |                             |                          |     |     |
| Persona Autorizada                    | NTE/NTE                 | Apellidos y Nombre         |                             |                          |     |     |
| Persona Autorizada<br>SIP             | NJF/NIE                 | Apellidos y Nombre         |                             |                          |     |     |
| Persona Autorizada<br>SIP             | NJF/NIE                 | Apellidos y Nombre         |                             |                          |     |     |
| Persona Autorizada<br>SIP             | NJF/NLE                 | Apellidos y Nombre         |                             |                          |     |     |
| Persona Autorizada<br>SIP             | NJ#/NLE                 | Apellidos y Nombre         |                             |                          |     |     |
| Persona Autorizada<br>SIP             | NJ#/NIE                 | Apellidos y Nombre         |                             |                          |     |     |
| Persona Autorizada<br>SIP             | NJP/NIE                 | Apellidos y Nombre         |                             |                          |     |     |
| Persona Autorizada<br>SIP             | NIF/NE                  | Apellidos y Nombre         |                             |                          |     |     |
| Persona Autorizada<br>SIP             | HIF/NIE                 | Apellidos y Nombre         |                             |                          |     |     |
| Persona Autorizada<br>SIP             | HIF/NIE                 | Apellidos y Nombre         |                             |                          |     |     |
| Persona Autorizada<br>SIP             | NJP/NLE                 | Apaliidos y Nombre         |                             |                          |     |     |
| Persona Autorizada<br>SIP             | NDF/NE                  | Apellidos y Norsbre        |                             |                          |     |     |
| Persona Autorizada<br>SIP             | N27/NEE                 | Apallidos y Nombre         |                             |                          |     |     |
| Persona Autorizada<br>SIP             | KB/ME                   | Apallidos y Nombre         |                             |                          |     |     |

En la pestaña de **dispensaciones**, veremos el registro de todas las dispensaciones que se han realizado en ese paciente de ese producto/medicamento.

| Dispensar              |                       |                    |                                                 |            |                                         |       |           |                | ×                                       |
|------------------------|-----------------------|--------------------|-------------------------------------------------|------------|-----------------------------------------|-------|-----------|----------------|-----------------------------------------|
| Paciente y Diagnóstico |                       |                    |                                                 |            |                                         |       |           |                |                                         |
| SIP                    | 5813670               | Apellidos y Nombre | PRUEBAHASEISAAAA ., JOSE                        |            |                                         |       |           |                |                                         |
| Diagnóstico            | E10.51                | DIABETES MELLITU   | S TIPO 1 CON ANGIOPATÍA PERIFÉRICA DIABÉTICA SI | N GANGRENA |                                         |       |           |                |                                         |
| Dpto: Referencia       | 4                     | Centro DEPARTAN    | MENTO 04 PRIMARIA - VALENCIA-SAGUNTO            |            |                                         |       |           |                | NHC                                     |
| General                | Información Adicional | Dispessaciones     |                                                 |            |                                         |       |           |                |                                         |
|                        |                       | - openance         |                                                 |            |                                         |       |           |                |                                         |
| Código                 | F. Dispensación       | Centro             |                                                 |            | Producto Dispensado                     | Nº de | e Envases | Nº de Unidades | Repetición de la dispensación (0) reali |
| 8043380                | 17/01/2020            | 90003 - DEPAR      | TAMENTO 04 PRIMARIA - VALENCIA-SAGUNTO          |            | 748491 - DULCO LAXD 10MG 6 SUPOSITORIDS | 0     |           | 0              |                                         |
|                        |                       |                    |                                                 |            |                                         |       |           |                |                                         |
|                        |                       |                    |                                                 |            |                                         |       |           |                |                                         |
|                        |                       |                    |                                                 |            |                                         |       |           |                |                                         |
|                        |                       |                    |                                                 |            |                                         |       |           |                |                                         |
|                        |                       |                    |                                                 |            |                                         |       |           |                |                                         |
|                        |                       |                    |                                                 |            |                                         |       |           |                |                                         |
|                        |                       |                    |                                                 |            |                                         |       |           |                |                                         |
|                        |                       |                    |                                                 |            |                                         |       |           |                |                                         |
|                        |                       |                    |                                                 |            |                                         |       |           |                |                                         |
|                        |                       |                    |                                                 |            |                                         |       |           |                |                                         |
|                        |                       |                    |                                                 |            |                                         |       |           |                |                                         |
|                        |                       |                    |                                                 |            |                                         |       |           |                |                                         |
|                        |                       |                    |                                                 |            |                                         |       |           |                |                                         |
|                        |                       |                    |                                                 |            |                                         |       |           |                |                                         |
|                        |                       |                    |                                                 |            |                                         |       |           |                |                                         |
|                        |                       |                    |                                                 |            |                                         |       |           |                |                                         |
|                        |                       |                    |                                                 |            |                                         |       |           |                |                                         |
|                        |                       |                    |                                                 |            |                                         |       |           |                |                                         |
|                        |                       |                    |                                                 |            |                                         |       |           |                |                                         |
|                        |                       |                    |                                                 |            |                                         |       |           |                |                                         |
|                        |                       |                    |                                                 |            |                                         |       |           |                |                                         |
|                        |                       |                    |                                                 |            |                                         |       |           |                |                                         |
|                        |                       |                    |                                                 |            |                                         |       |           |                |                                         |
|                        |                       |                    |                                                 |            |                                         |       |           |                |                                         |
|                        |                       |                    |                                                 |            |                                         |       |           |                |                                         |
| M 4 💷 🏘                | 3 <b>F H</b>          |                    |                                                 |            |                                         |       |           |                |                                         |
|                        |                       |                    |                                                 |            |                                         |       |           |                | Q Ver                                   |
|                        |                       |                    |                                                 |            |                                         |       |           | Acept          | ar e Imprimir 🗸 Aceptar 🗙 Cancelar      |

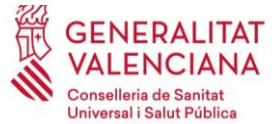

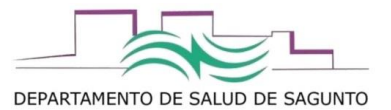

Nota: el registro desde MDIS no deja contacto en la historia clínica, pero si lo veremos en el historial farmacoterapéutico de dentro de la historia clínica, que se ha realizado la dispensación (si entramos en el detalle del tratamiento y miramos el detalle de la dispensación)

## Registro desde la Historia Clínica

Accederíamos desde el contacto de nuestra agenda, e iríamos al apartado de "Tratamientos".

| and the second second s | A.            | Alergies Co                                                                                                    | anodes                                                                                                    |
|----------------------------------------------------------------------------------------------------|---------------|----------------------------------------------------------------------------------------------------|----------------------------------------------------------------------------------------------------|
| ANSIEDAD (CIE-10 F41.9)                                                                                                    | 24.4          | istorial Clínica                                                                                                    |                                                                                                    |
| B CEFALEA (CIE-10 R51) (1+)                                                                                                    |               |                                                                                                    |                                                                                                    |
| B CEFALEA MIGRAÑA (CIE-10 G43.909)                                                                                                    | 10            | 1 MAT AN LULE                                                                                                    | Codenar • III resolution • 🔁 Ordenar •                                                                                                    |
| I STARTES COMPL. NO ESP. TIPO I NO DESCOMPEN<br>IL DIABETES CON CETOACIDOSIS (CIE-10 E 11 44)                                                                                                    | - 18F         | 020 (11 Items)                                                                                                    | Tofamais a versus                                                                                                    |
| E DIABETES CON OTRO TIPO DE COMA (CIE-10 E11.641)                                                                                                    |               | 15Feb 2020 OUDADOS EN LA EHERGENCIA                                                                                   | Enfermeria atendon continuada                                                                                                    |
| B = DIABETES M. SIN MENCION COMPL. TIPO I NO DESCO                                                                                                    | BE            | 13-feb 2020 CONCERTAR CITA                                                                                            | Enfermena a. primaria                                                                                                    |
| JINSCHNED (CEE-10 G47.00)     PREPUCIO REDUNDANTE Y FIMOSIS (CIE-10 N47.1)                                                                                                    |               | 05-Heb 2020 PREPUCIO RECUNDANTE Y FEMOSES                                                                             | Medicina familiar                                                                                                    |
| WOMITOS (CIE-10 R 11.10) (1+)                                                                                                    |               | 0.4#b 2020 VOHTOS                                                                                                    | Enfermena atencion continuada<br>Medico atencion continuada                                                                                                    |
|                                                                                                    |               | 01-Feb 2020 VONITOS                                                                                                   | Medico atendon continuada                                                                                                    |
|                                                                                                    |               | 20 dev 2011                                                                                                    | Nedicina familiar                                                                                                    |
|                                                                                                    |               | AVGEDAD<br>PENDOSIS                                                                                                   | Madicion familiar                                                                                                    |
|                                                                                                    |               | AND DIABETES COMPLIANCES. TPO I NO DESCOMPENSADA<br>DIABETES ANI MENCIONO COMPLITIONI DO DESCOMPENI                   | Pageout a raining                                                                                                    |
|                                                                                                    |               | 27-Ene 2020 CONDUCTAS GENERADORAS DE SALUO (DIABETES I)                                                               | Enfermena a, primaria                                                                                                    |
|                                                                                                    |               | 222-Ene 2020 DIABETES COMPL. NO ESP. TPO I NO DESCOMPENSADA                                                           | Mediona familar                                                                                                    |
|                                                                                                    |               | 019 (14 Hems)                                                                                                    |                                                                                                    |
|                                                                                                    |               | 2019 CUIDADE TRUETRE CONTRACTOR LA PERSONALA                                                                          | Enfermenia atendon continuada                                                                                                    |
|                                                                                                    |               | 15-DE 2019 CONTUSION TORACICA                                                                                         | Medico atendon continuada                                                                                                    |
| 🛞 🔹 Peticiones en curso (6) - Último año                                                                                                    | 1             | 06-DK 2019 DIABETES COMPL. NO ESP. TIPO I NO DESCOMPENSADA                                                            | Medico atendon continuada                                                                                                    |
| <ul> <li>05-Feb-2020 Therconsulta a UROLOGIA</li> </ul>                                                                                                    |               | 02-04: 2019 DETERIORO DE LA INTEGRIZIO OLTAVEA                                                                        | Enfermeria a. primaria<br>Enfermeria cabado                                                                                                    |
| 28-Ene-2020 Prerconsulta a ENDOCRENOLOGIA                                                                                                    |               | 29-16V 2019 UNERO                                                                                                    | Nediona familar                                                                                                    |
| 28-Ene-2020     Interconsulta a UROLOGIA                                                                                                    |               | 29-Nov 2019 DETERIORO DE LA INTEGRIDAD CUTANEA<br>REFEGIDE INFECTION                                                  | Enfermeria a. primaria                                                                                                    |
| 13-FN9V-2019 A HEMATOLOGIA - BLOQUEMICA                                                                                                    |               | 28-Hory 2019 DETERJORO DE LA INTEGRIDAD CUTAVEA                                                                       | Enfermeria a. primaria                                                                                                    |
| OP-Abr-2019      RX RACKING                                                                                                    |               |                                                                                                    | Erferreria a, ponaria                                                                                                    |
|                                                                                                    |               | 27-lav 2019 DETEXIOR OF LA BITEGRIDAD CUTAVEA                                                                         | Enfermeria a. primaria                                                                                                    |
|                                                                                                    |               | 1346/ 2019 DIARETES COMPL. NO ESP. TIPO I NO DESCOMPENSADA                                                            | mecco asencon constluada<br>Neciona familar                                                                                                    |
|                                                                                                    |               | 08-tev 2019 CONDUCTAS GENERADORAS DE SALUD (DIABETES I)                                                               | Enfermeria a. primaria                                                                                                    |
| <ul> <li>Tratamientos (12)</li> </ul>                                                                                                    | Historial     |                                                                                                    |                                                                                                    |
| TOURED 300 UNEDADESIM 3 PLUMAS<br>PRECAREADES 1, SM SOULIDON INPECT<br>30.0 w la cens CICARCO<br>CLICO DIX<br>CLICO DIX<br>CLICO DIX<br>CLICO DIX<br>CLICO DIX<br>CLICO DIX                                                                                                    |               | 7550 66 Kg (P Ob. 27-0) / 741.4 176 cm                                                                                | (P.O. 30-39) PIC 21.9 Kg/m2   757 134 mm Hg   760 88 mm Hg   755C47 64 PK 📋                                                                                                    |
| Dispensación     Dispensación     Protocolos especiales     Anticipar Recetas     Estado de las recetas     Historial farmacoterapéul                                                                                                    | tico          | Al darle a la cápsula, podemos seleccionar dispens<br>de MDIS en donde veíamos todas las líneas de trata<br>paciente. | sación. Nos saltará a la pa<br>amientos dispensables par                                                                                                    |
| Dispensación     Dispensación     Protocolos especiales     Anticipar Recetas     Estado de las recetas     Historial farmacoterapéul     Hoja de información de R                                                                                                    | tico<br>ELE   | Al darle a la cápsula, podemos seleccionar dispens<br>de MDIS en donde veíamos todas las líneas de trata<br>paciente. | sación. Nos saltará a la pa<br>amientos dispensables par                                                                                                    |
| Dispensación     Protocolos especiales     Anticipar Recetas     Estado de las recetas     Historial farmacoter apéul     Hoja de información de R     Otros informes                                                                                                    | tico<br>ELE   | Al darle a la cápsula, podemos seleccionar dispens<br>de MDIS en donde veíamos todas las líneas de trata<br>paciente. | sación. Nos saltará a la pa<br>amientos dispensables par                                                                                                    |
| Dispensación     Dispensación     Protocolos especiales     Anticipar Recetas     Estado de las recetas     Historial farmacoterapéul     Hoja de información de R     Otros informes     Guía farmacoterapéulica                                                                                                    | tico<br>ELE   | Al darle a la cápsula, podemos seleccionar dispens<br>de MDIS en donde veíamos todas las líneas de trata<br>paciente. | POD. 50.07 NC 213 Rg/N2 TC 134 mm Ng TC 18 mm Ng TCC 44 HK sación. Nos saltará a la pa amientos dispensables par Image: Sacion sector sector secto |
| Constraints of the second second      | tico<br>ELE : | Al darle a la cápsula, podemos seleccionar dispens<br>de MDIS en donde veíamos todas las líneas de trata<br>pacente.  | sación. Nos saltará a la pa<br>amientos dispensables par                                                                                                    |
| Constraints of the second second      | tico<br>ELE   | Al darle a la cápsula, podemos seleccionar dispens<br>de MDIS en donde veíamos todas las líneas de trat<br>paciente.  | sación. Nos saltará a la pa<br>amientos dispensables par                                                                                                    |
| Dispensación     Dispensación     Protocolos especiales     Anticipar Recetas     Estado de las recetas     Historial farmacoterapéul     Hoja de información de R     Otros informes     Guía farmacoterapéul     Preferencias de Usuario     Preferencias de Usuario     Tratamientos (12)                                                                                                    | tico<br>ELE   |                                                                                                    | sación. Nos saltará a la pa<br>amientos dispensables par                                                                                                    |

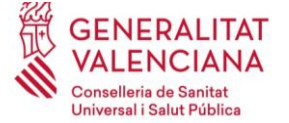

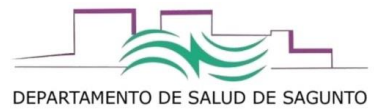

Si nos ponemos sobre el tratamiento en cuestión, y le damos a la rueda de la derecha, también se nos abrirá una opción de "dispensar". Se abrirá directamente a la pantalla de MDIS que veíamos que había que indicar ya la cantidad a dispensar.

| • 💊 | Т | ratamientos (12)                                                                                                    | 🛄 His                    | torial | 1                                   |
|-----|---|----------------------------------------------------------------------------------------------------|--------------------------|--------|-------------------------------------|
|     | • | FREESTYLE LIBRE SISTEMA FLASH DE<br>MONITORIZACIÓN DE GLUCOSA<br>LECTOR (SOLO CON AUTORIZACIÓN-<br>DISPENSACIÓN EN CENTROS<br>SANITTARIOS)<br>1 TRANSMISOR cada 365 días CRÓNICO | 13/02/2020<br>(11 meses) |        |                                     |
|     | • | FREESTYLE LIBRE SISTEMA FLASH DE<br>MONITORIZACIÓN DE GLUCOSA                                                                                                    | 13/02/2020<br>(11 meses) |        | Ver Detalle                         |
|     |   | DISPENSACIÓN EN CENTROS<br>SANITARIOS)                                                                                                    |                          |        | Dispensar                           |
|     |   | 1 SENSOR cada 14 días CRÓNICO                                                                                                    |                          | -      | A                                   |
|     |   | NOVORAPID FLEXPEN 100U/ML 5                                                                                                    | 13/02/2020<br>(11 meses) |        | Agregar a protocolo de uso personal |
|     |   |                                                                                                    |                          |        |                                     |

| Paciente y Diagnósti                 | Ástica                                                                                            |               |
|--------------------------------------|---------------------------------------------------------------------------------------------------|---------------|
| SIP                                  |                                                                                                   |               |
| Diagnóstico                          | E10.9 DIABETES MELLITUS TIPO 1 SIN COMPLICACIONES                                                 |               |
| Opto. Referencia                     | 4 Centro DEPARTAMENTO 04 PRIMARIA - CASTELLON-SAGUNTO NO                                          |               |
|                                      |                                                                                                   |               |
| General                              | Leformación Racional Utispensaciónes                                                              |               |
| Producto y Posolog                   | Angia                                                                                             |               |
| Alertas                              | Exe (7) D NFT ALE AA DOMA                                                                         |               |
|                                      |                                                                                                   |               |
|                                      |                                                                                                   |               |
| Nemónico 254                         | 2506 - SENSOR MONITORIZACION DE GLUCOSA DISPOSITIVO ELECTRONICO                                   |               |
| Presentacion 271                     | 27122 - SENSOR MONITORIZACION DE GLUCOSA / 1 SENSOR                                               |               |
| Posologia 1 S                        | 1 SENSOR cada 14 dias CRONICO                                                                     |               |
| Alertas                              |                                                                                                   |               |
|                                      |                                                                                                   |               |
| Producto Dispens                     | entado 🛛 271535 271535 - FREESTYLE LEBE SISTEMA FLASH DE MONITORIZACIÓN DE GLUCOSA SENSOR 🗙 19941 | Dispensables  |
| Dispensado por                       | or Tonse v Contridad 1 Envases que corresponden a 1 DISPOSITIVO ELECTRONI                         |               |
| * Fecha Dispensaci                   | ación 1982/2020 a Cartilad Másima a Dispensar 2 Envases                                           |               |
| Fecha Fin Medica                     | škasón (46052020) 👔 🛉 Fecha Próxima Dispansación (44052020) 📓 (06.00                              |               |
| Código de lote                       | Fecha da cadaudad                                                                                 |               |
| Observaciones In                     | a Internas                                                                                        |               |
|                                      |                                                                                                   |               |
|                                      |                                                                                                   |               |
|                                      |                                                                                                   |               |
|                                      |                                                                                                   |               |
|                                      |                                                                                                   |               |
|                                      |                                                                                                   |               |
|                                      |                                                                                                   |               |
| Observaciones Ex<br>(Imprimible Hoja | s Externs                                                                                         |               |
| Dispensación)                        |                                                                                                   |               |
|                                      |                                                                                                   |               |
|                                      |                                                                                                   |               |
|                                      |                                                                                                   |               |
|                                      |                                                                                                   |               |
|                                      |                                                                                                   |               |
|                                      |                                                                                                   |               |
|                                      | Acquire Tingenitie Acquire Tingenitie                                                             | ar 🗙 Cancelar |

Al aceptar e imprimir, automáticamente se generará un contacto en la HC y quedará registrado como tal en el historial clínico que se ha realizado la administarción/dispensación.

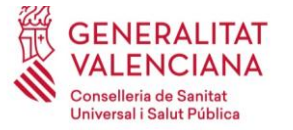

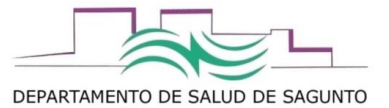

### ¿cómo registrar un medicamento o producto sanitario "sustituible"?

Si los productos se encuentran en el mismo nemónico (presentación farmacéutica) y/o está prescrito por principio activo, podemos o introducir el código (si lo conocemos) o acceder a "productos dispensables" y seleccionar de los que nos ofertan el que queremos:

| <form></form>                                                                                                    | <complex-block></complex-block>                                                                                                    | Disper                            | nsar X                                                                                                    |                |
|----------------------------------------------------------------------------------------------------|----------------------------------------------------------------------------------------------------|-----------------------------------|----------------------------------------------------------------------------------------------------|----------------|
|                                                                                                    | <form></form>                                                                                                    | Pacie                             | iente y Diagnóstico                                                                                                    |                |
|                                                                                                    |                                                                                                    | SIP                               | Apellidos y Nombre                                                                                                    |                |
|                                                                                                    |                                                                                                    | Diag                              | M08.00 ARTRITIS CRÓNICA JUVENIL NO ESPECIFICADA, LOCALIZACIÓN NO ESPECIFICADA                                                                                                    |                |
|                                                                                                    |                                                                                                    | Dpto                              | Referencia     O     Centro     HOSPITAL VIRTUAL     NHC                                                                                                    |                |
|                                                                                                    |                                                                                                    |                                   | General Información Adicional Dispensaciones                                                                                                    |                |
|                                                                                                    |                                                                                                    | Pro                               | oducto y Posología                                                                                                    |                |
|                                                                                                    |                                                                                                    | Ale                               | HT35 AF Exc (2) D INT ALE AA (C) G DX84A                                                                                                    |                |
|                                                                                                    | <complex-block></complex-block>                                                                                                    |                                   |                                                                                                    |                |
|                                                                                                    |                                                                                                    | Nor                               |                                                                                                    |                |
|                                                                                                    |                                                                                                    | Pre                               | 1997 - HEDINEZARO ZENDA FREVANSKA FORMANSKA FREVANSKA I DI MA<br>Manimulari<br>1997 - METONEZARO ZENDA FREVANSKA I DI MA BEERARGINA (MEDENEARIAN FEN) Produtto<br>1997 - METONEZARO I S. M. Z. J. D. M. BEERARGINA (MEDENEARIAN FEN) Produtto                                                                                                    |                |
|                                                                                                    | <complex-block></complex-block>                                                                                                    | Pos                               | sologia I CARTUCHO/PLUMA cada 7 dias CRÓNICO                                                                                                    |                |
|                                                                                                    |                                                                                                    |                                   |                                                                                                    |                |
|                                                                                                    |                                                                                                    | Ale                               | Intas CTDH DI DL DT FM                                                                                                    |                |
|                                                                                                    |                                                                                                    |                                   |                                                                                                    |                |
|                                                                                                    |                                                                                                    | *                                 | Producto Dispensado                                                                                                    |                |
|                                                                                                    |                                                                                                    |                                   | Ungerstado por Envase y Candoda envase Que Componente a sucura recurridad Mária y Recurridad Mária y Recurridad                                                                                                    |                |
| <pre>subset of the state of the state of the</pre>                                                                                                    |                                                                                                    |                                   |                                                                                                    |                |
| <pre></pre>                                                                                                    |                                                                                                    |                                   | Código de lote                                                                                                    |                |
| <pre>science states and states and states an</pre>                                                                                                    |                                                                                                    |                                   | Observaciones Internas                                                                                                    |                |
| <pre>prove the test is the test is the tes</pre>                                                                                                    |                                                                                                    |                                   |                                                                                                    |                |
| Control of the second of the second of th                                                                                                    | Control of the second of the second of th          |                                   |                                                                                                    |                |
| Control to the second of the second of th                                                                                                    | <pre>uper number of the second of the second</pre> |                                   | Observadones Externas<br>(Imprimible Hoja                                                                                                    |                |
| Control Control Con                                                                                                    |                                                                                                    |                                   | Dispensacion)                                                                                                    |                |
| CN       Image: Control       Image: Control <td>CN       Image: Control Model States States in Control Model States And States Control Model States States in Control Model States States in Contr</td> <td></td> <td></td> <td></td> | CN       Image: Control Model States States in Control Model States And States Control Model States States in Control Model States States in Contr                                               |                                   |                                                                                                    |                |
| Interest Visuation         Interest Visuation         I                                                                                                    | Image: Strategy Usedward       A delifiery Usedward       Market Strategy Usedward       Market Strategy Use                                                                                                    |                                   | Aceptar e Imprimir 🖉 🗸 Aceptar                                                                                                    |                |
| Posobola I CARTUCHO/PLUMA cada 7 dias CRÓNICO<br>1:<br>DIS CN<br>Fredu Figuresadon<br>Fredu Figuresadon<br>Fredu Figur                                                                                                    | Control Dispensable     Control Dispensable     C            | Diag<br>Dpto<br>Prc<br>Ale<br>Pre | ndistica in the state of the set of the set |                |
| 1:<br>DS CN<br>Fetha Fin Medications Internase<br>Fetha Fin Medications Internase<br>Fetha Fin Medications Internase<br>Fetha Fin Medications Internase<br>Observationes Internase<br>Observationes<br>Observationes Internase<br>Observationes<br>Observationes<br>Obse                                                                                                    | Copición 2: botó<br>productos<br>dispensables                                                                                                    | Pos                               | sologia 1 CARTUCHO/PLUMA cada 7 dias CRÓNICO                                                                                                    |                |
| 1:<br>DS CN<br>Fold Dispensadin<br>Fold Dispensadin<br>F                                                                                                    | S CN                                                                                                    |                                   |                                                                                                    | Opción 2: botó |
| IS CN prenado por portal percendad Maine a Dispensado Candidad Maine a Dispensad Etwases Feda Fichar Fisheda color Feda Précia Maine a Dispensado 14012020 2 0.0 0 2 2 2 2 2 2 2 2 2 2 2 2 2 2                                                                                                    | s CN periade periade period Cardidad Units Alexanda PREC 0.344, 50.UUCION INVECTABLE readers and the forwards gue corresponden a 1 JERNed APREC 0.640, 600 million and Stepensadde and the forwards and the forwards and the forwar       | L:                                |                                                                                                    | nroductos      |
| Pertra de calucidad     Pertra de calucidad     Pertra de calucidad     Pertra de calucidad     Pertra de calucidad     Pertra de calucidad     Pertra de calucidad     Pertra de calucidad     Pertra de calucidad     Pertra de calucidad     Pertra de calucidad                                                                                                    | Control por      provide Carticlad     I Envases que corresponden a 1 JERNIKA PRECARGIDA     Control Valuma a Dispensar 4 Envases     Control Valuma a Dispensar 4 Envases     Código de tote     Pecha Precha Précima Dispensación     Técha Précima Dispensación     Código de tote     Pecha de calucidad     Dispensación     Código de tote     Control de calucidad     Dispensación     Código de tote     Control de calucidad     Dispensación     Código de tote     Pecha de calucidad     Dispensación     Código de tote     Pecha de calucidad     Dispensación     Dispensación                 | s CN                              | spensado 673211 METOJECT 15MG/0,30ML 1 JERINGA PREC 0.3ML SOLUCION INVECTABLE Y Prod. Dispensables                                                                                                    | diananadalaa   |
|                                                                                                    | • Fecha Dispensación           Ø/2012020         a         Cartidad Máxima a Dispensar 4 Envases             Fecha Fin Medicación           Facha Fin Medicación           Facha Próxima Dispensación             Código de lote           Fecha de caducidad           a             Observaciones Internas           Fecha de caducidad           a             Observaciones Externas           Conservaciones Externas           Expensedin                                                                                                    |                                   | por Envase • Canbidad 1 Envases que corresponden a 1 JERINGA PRECARGADA                                                                                                    | dispensables   |
| Fedha Fin Medicación     Introduction image: Fecha Prixima Dispensación     14/01/2020 image: On 00 image: On 00                                                                                                    | Fedu Fin Medicacion       Fedu Próxima Dispensación       1401/0202       00 00         Código de lote       Fedu de cadudidad       Image: Construction of the cadudidad       Image: Construction of the cadudidad         Observaciones Externas       Conservaciones Externas       Image: Construction of the cadudidad       Image: Construction of the cadudidad         Observaciones Externas       Conservaciones Externas       Image: Conservaciones Conservaciones (Conservaciones Conservaciones)         Dispensación()       Conservaciones (Conservaciones)       Image: Conservaciones (Conservaciones)                                                                                                    | *                                 | Fecha Dispensación 07/01/2020                                                                                                    | <u>e</u>       |
| Coopy de tote     Fedra de caduddad       Observaciones Internas<br>(Imprimibile Hoja<br>Dispensación)     Imprimibile Hoja                                                                                                    | Codigo de tote Fecha de caducidad Observaciones Enternas (Incrimible Hoja Dispensación)                                                                                                    |                                   | Fecha Fin Medicación 14/01/2020 📾 🔹 Fecha Próxima Dispensación 14/01/2020 📾 00:00                                                                                                    |                |
| Observaciones Externas<br>(Incrimible Koja<br>Dispensacion)                                                                                                    | Observaciones Externas<br>(Incrimible Hoja<br>Dispensación)                                                                                                    |                                   | Código de lote Fecha de caducidad                                                                                                    |                |
| Observaciones Externas<br>(Incrimible Hoja<br>Dispensación)                                                                                                    | Observaciones Externas<br>(Incrimible Hoja<br>Dispensación)                                                                                                    |                                   |                                                                                                    |                |
| Observaciones Externas<br>(Incrimible Hoja<br>Dispensacion)                                                                                                    | Observaciones Externas<br>(Ingrimble Hoja<br>Dispensación)                                                                                                    |                                   |                                                                                                    |                |
| Dispensation)                                                                                                    | Dispensadin)                                                                                                    |                                   | Observaciones Externas                                                                                                    |                |
|                                                                                                    |                                                                                                    |                                   | uniquenner muia<br>Dispensaidin)                                                                                                    |                |
|                                                                                                    |                                                                                                    |                                   |                                                                                                    |                |

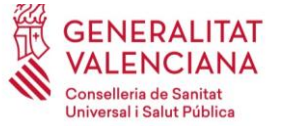

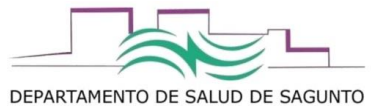

| IP.                           |           |                 |                            |                  |                                                    |             |                   |
|-------------------------------|-----------|-----------------|----------------------------|------------------|----------------------------------------------------|-------------|-------------------|
| iagnóstico                    |           | M08.00          | ARTRITIS                   | CRÓNICA JUVENI   | L NO ESPECIFICADA, LOCALIZACIÓN NO ESPECIFICADA    |             |                   |
| pto. Referencia               |           | Productos Dispe | nsables                    |                  |                                                    | ×           | •                 |
| Genera                        | t.        | Presentación    | 26777 - METOTREXATO 1      | 5 MG / 4 PLUMA P | RECARGADA (DISPENSACION CENTROS SANITARIOS)        |             |                   |
|                               |           | Resto prod      | uctos                      |                  |                                                    |             |                   |
| Producto y Po-                | sología   | Código          |                            |                  | Descripción                                        |             |                   |
| Alertas                       | AF        | 718962          | METOJECT PEN 15MG 4 P      | LUMAS PRECARG    | ADAS 0,3ML SOLUCION INYECTABLE                     |             |                   |
|                               |           | 714587          | NORDIMET 15MG 4 PLUM       | IAS PRECARGADA   | S 0,6ML SOLUCION INVECTABLE                        |             |                   |
|                               |           |                 |                            |                  |                                                    |             |                   |
| Nemónico                      | 14617     |                 |                            |                  |                                                    |             |                   |
| Presentación                  | 26777     |                 |                            |                  |                                                    |             | 0,6ML SOLUCION IN |
| Docología                     | 1.040     |                 |                            |                  |                                                    |             |                   |
|                               | 1 Chin    |                 |                            |                  |                                                    |             |                   |
| Alertas                       | -         |                 |                            |                  |                                                    |             |                   |
|                               |           | Nemonico        | 14617 - METOTREXATO JE     | RINGA PRECARG    | ADA 15 MG                                          |             |                   |
|                               |           | Resto prod      | uctos                      |                  |                                                    |             |                   |
| * Producto Dis                | pensado   | F               | Presentación               | Código           | Descripción                                        | 1 🔺         | Prod. Dispensable |
| Dispensado                    | por.      | METOTREXATO     | D 15 MG / 1 JERINGA PRECAR | G 673136         | BERTANEL 15MG/1,5 ML SOLUCION INVECTABLE 1 JERING  | A PRECARC   |                   |
| * Fecha Dispe                 | nsación   | METOTREXATO     | D 15 MG / 1 JERINGA PRECAP | KG 697112        | GLOFER 15MG/0,6ML 1 JERINGA PRECARGADA 0,6ML SOL   | UCION INVI  |                   |
| Fecha Fin Me                  | dicación  | METOTREXATO     | 0 15 MG / 1 JERINGA PRECAR | KG 673211        | METOJECT 15MG/0,30ML 1 JERINGA PREC 0.3ML SOLUCIO  | ON INVECTA  |                   |
| Cádan da la                   |           | METOTREXATO     | D 15 MG / 1 JERINGA PRECAP | G 703907         | QUINUX METOJECT 15MG/0,30ML 1 JERINGA PREC 0.3ML S | OLUCION     |                   |
|                               |           | METOTREXATO     | 15 MG / 1 JERINGA PRECAR   | Gi 15356         | METOTREXATO SOLUCION JERINGA SUBCUTÁNEA PRECA      | RGADA (15   |                   |
| Observacion                   | es Intern | METOTREXATO     | 0 15 MG / 1 PLUMA PREGARG  | AE 702003        | METOJECT PEN 15MG 1 PLUMA PRECARGADA 0.3ML SOLU    | CION INVE   |                   |
|                               |           | METOTREXATO     | 0 15 MG / 4 JERINGA PRECAR | G/ 697319        | GLOFER 15MG/0.6ML 4 JERINGAS PRECARGADAS 0.6ML S   | OLUCION II  |                   |
|                               |           | Custituelón por |                            |                  | Contraction (                                      | × Canadaa   |                   |
| Observacion                   | es Extern | Sustitución por | equivalente terapeutico    |                  | Ф Асериат                                          | ~ Calicelai |                   |
| (Imprimible )<br>Dispensación | Hoja      |                 |                            |                  |                                                    |             |                   |
|                               |           |                 |                            |                  |                                                    |             |                   |

| pensar                                                    |                               |                               |                     |                  |                        |                              |
|-----------------------------------------------------------|-------------------------------|-------------------------------|---------------------|------------------|------------------------|------------------------------|
| nciente y Diagnóstico                                     | <b></b>                       |                               |                     |                  |                        |                              |
| p                                                         | patrice and a second          |                               |                     |                  |                        |                              |
| agnóstico                                                 | M08.00                        | ARTRITIS CRÓNICA JUVENIL NO   | D ESPECIFICADA, LOC | CALIZACIÓN NO ES | SPECIFICADA            |                              |
| oto. Referencia                                           | 0                             | Centro HOSPITAL VIRTUAL       |                     |                  |                        | NHC                          |
| General                                                   | Información Adicional         | Dispensaciones                |                     |                  |                        |                              |
| vroducto y Posología<br>Jertas AF                         | Exc (2) D INT AL              |                               | AVIXO               |                  |                        |                              |
| lemónico 14617                                            | - METOTREXATO JERINGA PRECAR  | IGADA 15 MG                   | nteisons.           |                  |                        |                              |
| resentación 26777                                         | - METOTREXATO 15 MG / 4 PLUMA | PRECARGADA (DISPENSACION CE   | N Producto          | 714587 - NORD    | IMET 15MG 4 PLUMAS PRE | ECARGADAS 0,6ML SOLUCION INY |
| osología 1 CAR                                            | TUCHO/PLUMA cada 7 días CR    | ÓNICO                         |                     |                  |                        |                              |
| Producto Dispensado                                       | DI DL DT FM                   | METOJECT 15MG/0,30ML 1 JERING | A PREC 0.3ML SOLUC  | ION INVECTABLE   |                        | X Prod. Dispensables         |
| Dispensado por                                            | Envase   🔹 * Ca               | ntidad                        | 1 Envases           | que corresponder | a 1 JERINGA PRECARGAD  | A                            |
| Fecha Dispensación                                        | 07/01/2020                    |                               | Cantidad            | Máxima a Dispen  | sar 4 Envases          |                              |
| Fecha Fin Medicación                                      | 14/01/2020 * Fee              | cha Próxima Dispensación      | 14/01/2020          | 00: 00           |                        |                              |
| Código de lote                                            | Fe                            | echa de caducidad             |                     |                  |                        |                              |
| Observaciones Intern                                      | as                            |                               |                     |                  |                        |                              |
|                                                           |                               |                               |                     |                  |                        |                              |
|                                                           |                               |                               |                     |                  |                        |                              |
| Observaciones Extern<br>(Imprimible Hoja<br>Dispensación) | las                           |                               |                     |                  |                        |                              |
|                                                           |                               |                               |                     |                  |                        |                              |

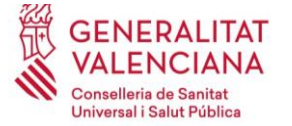

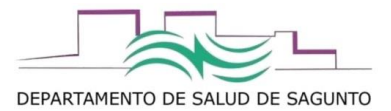

Si no pertenecieran al mismo nemónico el producto que queremos dispensar, buscaríamos el producto que queremos en "sustitución por intercambio terapéutico" siempre que tengan el mismo principio activo:

|               |                                                                                                    | M08.00          | ARTRITIS                  | S CRÓNICA JUVENI  | IL NO ESPECIFICADA, LOCALIZACIÓN NO ESPECIFICADA           |                     |
|---------------|----------------------------------------------------------------------------------------------------|-----------------|---------------------------|-------------------|------------------------------------------------------------|---------------------|
| o. Referencia |                                                                                                    | Productos Dispe | nsables                   | _                 | ×                                                          |                     |
| Genera        | R.                                                                                                    | Presentación    | 26777 - METOTREXATO       | 15 MG / 4 PLUMA F | PRECARGADA (DISPENSACION CENTROS SANITARIOS)               |                     |
|               |                                                                                                    | Resto prod      | uctos                     |                   |                                                            |                     |
| oducto y Po:  | sología                                                                                                    | Código          |                           |                   |                                                            |                     |
| ertas         | AF                                                                                                    | 718962          | METOJECT PEN 15MG 4       | PLUMAS PRECARC    | SADAS 0,3ML SOLUCION INVECTABLE                            |                     |
|               |                                                                                                    | 714587          | NORDIMET 15MG 4 PLU       | MAS PRECARGADA    | IS 0,6ML SOLUCION INVECTABLE                               |                     |
|               |                                                                                                    |                 |                           |                   |                                                            |                     |
| mónico        | 14617                                                                                                    |                 |                           |                   |                                                            |                     |
| esentación    | 26777                                                                                                    |                 |                           |                   |                                                            | 0,6ML SOLUCION INVE |
| sologia       | 1 CAR                                                                                                    |                 |                           |                   |                                                            |                     |
|               | 1 0410                                                                                                    |                 |                           |                   |                                                            |                     |
|               |                                                                                                    |                 |                           |                   |                                                            |                     |
|               | CTDH                                                                                                    | Nemónico        | 14617 - METOTREXATO       | JERINGA PRECARG   | ADA 15 MG                                                  |                     |
|               |                                                                                                    | Resto prod      | uctos                     |                   |                                                            |                     |
| Producto Dis  | pensado                                                                                                    |                 | Presentación              | Código            | Descripción                                                | Prod. Dispensables  |
| Dispensado    | por                                                                                                    | METOTREXAT      | D 15 MG / 1 JERINGA PRECA | ARG 673136        | BERTANEL 15MG/1,5 ML SOLUCION INVECTABLE 1 JERINGA PRECARC |                     |
|               | nsarión                                                                                                    | METOTREXATO     | D 15 MG / 1 JERINGA PRECA | ARG 697112        | GLOFER 15MG/0,6ML 1 JERINGA PRECARGADA 0,6ML SOLUCION INVI |                     |
|               |                                                                                                    | METOTREXAT      | D 15 MG / 1 JERINGA PRECA | ARG 673211        | METOJECT 15MG/0,30ML 1 JERINGA PREC 0.3ML SOLUCION INVECTA |                     |
|               | dicación                                                                                                    | METOTREXATO     | D 15 MG / 1 JERINGA PRECA | ARG 703907        | QUINUX 15MG/0,6ML 1 JERINGA PRECARGADA DE 0,6ML SOLUCION   |                     |
| Código de lo  | te                                                                                                    | METOTREXATO     | D 15 MG / 1 JERINGA PRECA | RG/ 15349         | METOTREXATO JERINGA SUBCUTANEA (15 MG)                     |                     |
| Observacion   | es Intern                                                                                                    | METOTREXATO     | D 15 MG / 1 JERINGA PRECA | RG/ 15356         | METOTREXATO SOLUCION JERINGA SUBCUTÁNEA PRECARGADA (15     |                     |
|               |                                                                                                    | METOTREXATO     | D 15 MG / 1 PLUMA PREGAR  | SAE 702003        | METOJECT PEN 15MG 1 PLUMA PRECARGADA 0,3ML SOLUCION INVEC  |                     |
|               |                                                                                                    | METOTREXATO     | D 15 MG / 4 JERINGA PRECA | RG/ 697319        | GLOFER 15MG/0.6ML 4 JERINGAS PRECARGADAS 0.6ML SOLUCION I  |                     |
|               |                                                                                                    | Sustitución por | r equivalente terapéutico |                   | Aceptar X Cancelar                                         |                     |
|               | and the second second second second second second second second second second second second second second second |                 |                           |                   |                                                            | 10                  |

|                                                       | 20/// - Piero | TREASTO 15 PIG | TATEONA PRECANONDA (DI.   | SPENSACION CENTR | os sannados) |            |
|-------------------------------------------------------|---------------|----------------|---------------------------|------------------|--------------|------------|
| rod. Equivalentes                                     | Idéntico PA/a | sociación      | • ]                       | Por la via       | Todos        | <b>•</b> ] |
|                                                       | Presentación  | Farmacéuticas  | Vía                       |                  |              |            |
|                                                       | METOTREXA     | TO VIAL 50 MG  | PARENTERAL                | 1                |              |            |
|                                                       | METOTREXA     | TO 50 MG EN 2  |                           | PARENTERAL       |              |            |
|                                                       | METOTREXA     | TO 2500 MG E   |                           | PARENTERAL       |              |            |
|                                                       | METOTREXA     | TO VIAL 2500 M | ONICO)                    | PARENTERAL       |              |            |
|                                                       | METOTREXA     | TO 25 MG EN 0  | 5 ML / 4 JERINGA PRECAR   | GADA DE 0,5 ML   | PARENTERAL   |            |
|                                                       | METOTREXA     | TO VIAL 500 M  | G/20 ML DE 20 ML (NEMONIO | CO)              | PARENTERAL   |            |
|                                                       | Seleccionar   | Productos      |                           |                  |              |            |
|                                                       |               |                |                           |                  |              |            |
| rod. Seleccionado                                     |               |                |                           |                  |              |            |
| rod. Seleccionado                                     |               |                | Equivale a                |                  | Unidades     |            |
| rod. Seleccionado                                     |               |                | Equivale a                |                  | Unidades     |            |
| rod. Seleccionado<br>1º de Unidades<br>Dbservaciones  |               |                | Equivale a                |                  | Unidades     |            |
| rrod. Seleccionado<br>1º de Unidades<br>3bservaciones |               |                | Equivale a                |                  | Unidades     |            |
| rod. Seleccionado<br>1º de Unidades<br>1ºbservaciones |               |                | Equivale a                |                  | Unidades     |            |
| rod. Seleccionado<br>1º de Unidades<br>Ibservaciones  |               |                | Equivale a                |                  | Jnidades     |            |

En el nuevo MDIS funcionara exactamente igual.

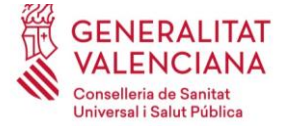

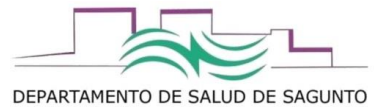

## FUNCIONALIDADES QUE SÓLO SE PERMITEN AHORA DESDE MDIS

### ¿qué hacer si nos equivocamos al registrar en MDIS una dispensación/ administración?

Si lo que ha ocurrido es un error en el registro de la dispensación, tendremos varios supuestos:

- 1. Se registró una cantidad INFERIOR a la real (por ejemplo, registramos 1 sensor de glucosa cuando realmente se dieron 6). En tal caso, registraremos una NUEVA DISPENSACIÓN, indicando la fecha real en la que se hizo la dispensación, y pondremos la cantidad que faltaba: en este caso, se dieron 6 pero sólo se registró 1, grabaremos una nueva línea de dispensación con 5 sensores y fecha antigua.
- 2. Se registró una cantidad SUPERIOR a la real. En este caso tendremos que hacer una CANCELACIÓN PARCIAL de la dispensación. Para ello, hay que hacerlo desde MDIS, pestaña de Histórico dispensación, "histórico por paciente":

| Dispensación por Pacient | e Planificación por Centro Histórico Dispensación Acciones sin Firma FAP: Ttos a validar |
|--------------------------|------------------------------------------------------------------------------------------|
| Histórico por Centro His | tórico por Paciente                                                                      |
| * SIP                    |                                                                                          |
| ✔ Con presencia del      | paciente                                                                                 |
| Fecha Dispensación       | 23/11/2019                                                                               |
| Centro                   | DEPARTAMENTO 04 PRIMARIA - VALENCIA-SAGUNTO                                              |
| Filtro Avanzado          |                                                                                          |
|                          |                                                                                          |
|                          |                                                                                          |

Introduciremos SIP, le damos a buscar, y aparecerán las líneas de las últimas dispensaciones para cada uno de los tratamientos de ese paciente.

Esta cancelación, se puede hacer **parcial** de forma que "restas" las unidades que grabaste que diste de más, y las corriges a las que realmente distes.

Para este supuesto, se deberán cumplir las siguientes condiciones:

- a. Sólo se puede realizar la cancelación de la última dispensación grabada de un tratamiento concreto (no de las anteriores), la cual se haya efectuado en un periodo de los últimos tres meses desde cuando se intenta hacer la cancelación
- b. Se debe realizar la cancelación en el mismo centro dónde se grabó la dispensación.
   Si no es así, aparecerá una ventana emergente que te indica que no se puede hacer.

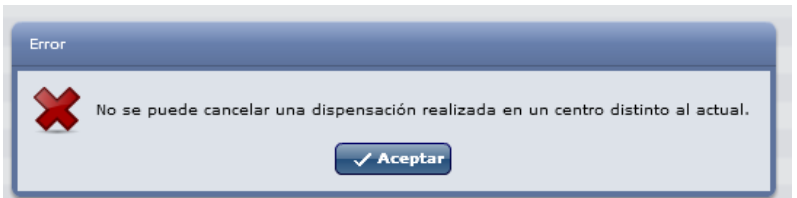

c. En el caso de que la cancelación parcial la realice otro profesional que no es el que grabó la dispensación, nos aparecerá un aviso, pero no impide continuar con la cancelación.

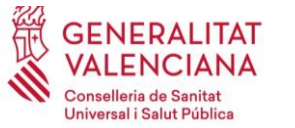

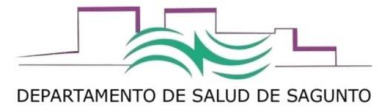

| Alerta |                                                                       |
|--------|-----------------------------------------------------------------------|
|        | Está intentando cancelar una dispensación realizada por otro usuario. |
|        | Aceptar X Cancelar                                                    |

Al darle a continuar, nos aparece una ventana en donde indicaremos las unidades o envases que "restamos", indicaremos el motivo, y en observaciones podemos explicar el porqué se realiza la cancelación parcial.

| Detalle Dispensación                                 | ×    |
|------------------------------------------------------|------|
| * Tipo Parcial V Cantidad 2 Unidades                 | •    |
| * Motivo ERROR EN EL MEDICAMENTO/PRODUCTO DISPENSADO | •)   |
| Observaciones                                        |      |
|                                                      |      |
|                                                      |      |
|                                                      |      |
|                                                      |      |
|                                                      |      |
|                                                      |      |
| Aceptar X Canc                                       | elar |

**3.** Nos equivocamos de la presentación del medicamento que realmente se le dió/administró: por ejemplo...se registró nordimet 15 mg cuando relamente se le dio metoject de 15 mg, o se registró mal la fecha....etc.

En este caso se haría una **CANCELACIÓN TOTAL**, que equivale a "dejar a cero" el registro que se hizo.

| Detalle Dispensación 🗙                                                                                                    |
|----------------------------------------------------------------------------------------------------|
| * Tipo Total      Cantidad      G     Unidades      Unidades      Motivo ERROR EN EL MEDICAMENTO/PRODUCTO DISPENSADO      ▼ |
| Observaciones                                                                                                    |
|                                                                                                    |
|                                                                                                    |
|                                                                                                    |
|                                                                                                    |
|                                                                                                    |
| Aceptar X Cancelar                                                                                                    |

En este caso, no desaparece la dispensación que se registró, pero se queda a cero, por lo que deja sin efecto las entradas-salidas del medicamento/producto, como si no se hubiese realizado.

Este supuesto está condicionado por los mismos requisitos que la cancelación parcial.

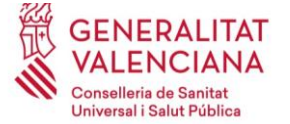

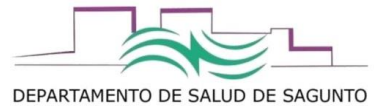

# ¿cómo registrar si el paciente nos devuelve medicación/productos sanitarios porque le han cambiado dosis, deja de utilizarlo, etc?

Cuando se realiza una **DEVOLUCIÓN**, se entiende que el paciente no requiere esa medicación y no la va a utilizar, por lo que las fechas de próxima dispensación se mantienen a las previstas a futuro, como si el paciente si hubiese estado utilizando esa medicación.

| Transcribir | Dispensar | × | Repetir | Bloquear | Validar | Devolver | Ver       | Planificar Próxima | Protocolos<br>Espacialas | Historial | <b>~</b> |
|-------------|-----------|---|---------|----------|---------|----------|-----------|--------------------|--------------------------|-----------|----------|
|             |           |   |         |          |         |          | HISCORICO | Disp. Tratamiento  | Especiales               |           |          |

Ojo!!! No intentaremos corregir un error de dispensación mediante el botón de devolución, pues se modificarán las fechas previstas de próximas dispensaciones hacia adelante, y sólo se podría solucionar repitiendo la última dispensación.

# ¿cómo registrar si el paciente nos solicita un cambio de medicación/productos sanitarios porque está defectuoso/estropeado/perdido?

Este es el ejemplo de que un paciente nos trae sensores de glucosa que le hemos dado y le han salido defectuosos, o por ejemplo...si se le estropease la medicación, o la perdiese y necesitase de nuevo que se lo entregásemos.

En tal caso, lo que deberemos hacer es registrar este supuesto como REPETIR DISPENSACIÓN.

Requisitos para hacer esto:

- sólo se puede repetir una dispensación del último registro de la última dispensación.
- En la repetición de la dispensación, nunca se podrá superar la cantidad dispensada de la que se hizo en su día y se está repitiendo.
- Siempre habrá que justificar el por qué se realiza la repetición de la dispensación.

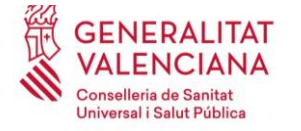

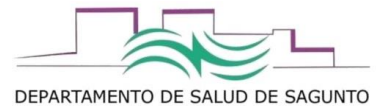

# **OTRAS CONSULTAS (SÓLO DESDE MDIS)**

# CAMBIOS DE TRATAMIENTOS/ INTERRUPCIONES/ TRATAMIENTOS NUEVOS

## FAP: tratamientos a validar – Actividad

| Dispensación por Pacien                                 | te Planificación por Centro          | Histórico Dispensación | Acciones sin Firma | FAP: Ttos a validar |               |                                    |                |               |  |  |  |
|---------------------------------------------------------|--------------------------------------|------------------------|--------------------|---------------------|---------------|------------------------------------|----------------|---------------|--|--|--|
| Validación Activida                                     | d Tratamientos vigentes              |                        |                    |                     |               |                                    |                |               |  |  |  |
|                                                         |                                      |                        |                    |                     |               |                                    |                |               |  |  |  |
| Nombre Consulta actividad puerto 1 del 5 al 12 nov 2019 |                                      |                        |                    |                     |               |                                    |                |               |  |  |  |
| * Fecha                                                 | 05/11/2019                           |                        |                    | Estado Tratamiento  | ✔ Nuevo       | ✓ Finalizado                       | ✔ Interrumpido | V Prolongado  |  |  |  |
| Ámbito Terapéutico:                                     | MTX/APS                              |                        |                    | Ámbito Dispensación |               |                                    |                |               |  |  |  |
| Grupo ATC                                               |                                      |                        | Q                  | * Departamento      | SAGUNTO       |                                    |                | ٩             |  |  |  |
| Principio Activo                                        | METOTREXATO                          | Zona                   | PUERTO DE SAG      | PUERTO DE SAGUNTO   |               |                                    |                |               |  |  |  |
| Presentación                                            |                                      |                        | Q                  | Centro              | CENTRO DE SAL | NTRO DE SALUD DE PUERTO DE SAGUNTO |                |               |  |  |  |
| Producto                                                |                                      |                        | Q                  |                     |               |                                    |                |               |  |  |  |
| Diagnóstico                                             |                                      |                        | Q                  |                     |               |                                    |                | Buscar        |  |  |  |
|                                                         |                                      |                        |                    |                     |               |                                    |                |               |  |  |  |
| Identificador                                           | Nombre Consulta                      |                        |                    |                     | Estado        | Fec                                | ha Petición    | Fecha Fin     |  |  |  |
|                                                         |                                      |                        |                    |                     |               |                                    |                | Visualización |  |  |  |
| 712494                                                  | actividad puerto 1 del 5 al 12 nov 2 | 019                    |                    |                     | PENDIEN       | NTE 12/1                           | 1/2019         |               |  |  |  |
| 711615                                                  | Actividad desde 1-8 nov 2019 con     | nsulta 07/11/2019      |                    |                     | DISPON        | IBLE 07/1                          | 1/2019         | 08/12/2019    |  |  |  |
|                                                         |                                      |                        |                    |                     |               |                                    |                |               |  |  |  |
|                                                         |                                      |                        |                    |                     |               |                                    |                |               |  |  |  |
|                                                         |                                      |                        |                    |                     |               |                                    |                |               |  |  |  |

Te saldrán listado de tratamientos nuevos, finalizados, interrumpidos o prolongados durante esa fecha (por defecto pone la última semana)

# **TRATAMIENTOS VIGENTES**

## FAP: tratamientos a validar – Tratamientos vigentes

| pensación por Pacie                                          | nte Planificación por Centro                                                      | Histórico Dispensación | Acciones sin Firma | FAP: Ttos a validar |                                  |                                            |                                                             |  |  |
|--------------------------------------------------------------|-----------------------------------------------------------------------------------|------------------------|--------------------|---------------------|----------------------------------|--------------------------------------------|-------------------------------------------------------------|--|--|
| alidación Activida                                           | ad Tratamientos vigentes                                                          |                        |                    |                     |                                  |                                            |                                                             |  |  |
| Nombre Consulta                                              | trat vigentes MTX puerto 1 12 no                                                  | ov 2019                |                    |                     |                                  |                                            |                                                             |  |  |
| Ámbito Terapéutico                                           | : MTX/APS                                                                         |                        |                    | Ámbito Dispensación |                                  |                                            |                                                             |  |  |
| Grupo ATC                                                    |                                                                                   |                        | Q                  | * Departamento      | SAGUNTO                          |                                            |                                                             |  |  |
| Principio Activo                                             | METOTREXATO                                                                       |                        |                    | Zona                | PUERTO DE SAGUNTO                | PUERTO DE SAGUNTO                          |                                                             |  |  |
| Presentación                                                 |                                                                                   |                        |                    | Centro              | CENTRO DE SALUD DE PUER          | CENTRO DE SALUD DE PUERTO DE SAGUNTO       |                                                             |  |  |
|                                                              |                                                                                   |                        |                    |                     |                                  |                                            |                                                             |  |  |
| Producto                                                     |                                                                                   |                        |                    |                     |                                  |                                            |                                                             |  |  |
| Producto<br>Diagnóstico                                      |                                                                                   |                        |                    |                     |                                  |                                            |                                                             |  |  |
| Producto<br>Diagnóstico                                      |                                                                                   |                        | Q                  |                     |                                  |                                            | Q Buscar 🛛 📿 Lin                                            |  |  |
| Producto<br>Diagnóstico<br>Identificador                     | Nombre Consulta                                                                   |                        | Q                  |                     | Estado                           | Fecha Petición                             | Q Buscar 📿 Lin<br>Fecha Fin                                 |  |  |
| Producto<br>Diagnóstico<br>Identificador                     | Nombre Consulta                                                                   |                        | Q                  |                     | Estado                           | Fecha Petición                             | Q Buscar                                                    |  |  |
| Producto<br>Diagnóstico<br>Identificador<br>712495           | Nombre Consulta<br>trat vigentes MTX puerto 1 12 nov                              | 2019                   | Q                  |                     | Estado<br>PENDENTE               | Fecha Petición<br>12/11/2019               | Q Buscar 😂 Lin<br>Fecha Fin<br>Visualización                |  |  |
| Producto<br>Diagnóstico<br>Identificador<br>712495<br>711857 | Nombre Consulta<br>trat vigentes MTX puerto 1 12 nov<br>trats vigentes 07/11/2019 | 2019                   | Q                  |                     | Estado<br>PENDENTE<br>DISPONIBLE | Fecha Petición<br>12/11/2019<br>07/11/2019 | C Buscar C Lin<br>Fecha Fin<br>Visualización<br>08/12/2019  |  |  |
| Producto<br>Diagnóstico<br>Identificador<br>712495<br>711657 | Nombre Consulta<br>trat vigentes MTX puerto 1 12 nov<br>trats vigentes 07/1/2019  | 2019                   |                    |                     | Estado<br>PENDENTE<br>DISPONBLE  | Fecha Petición<br>12/11/2019<br>07/11/2019 | Q Buscar C Lim<br>Fecha Fin<br>Visualización<br>08/12/2019  |  |  |
| Producto<br>Diagnóstico<br>Identificador<br>712495<br>711657 | Nombre Consulta<br>trat vigentes MTX puerto 1 12 nov<br>trats vigentes 07/11/2019 | 2019                   | Q                  |                     | Estado<br>PENDENTE<br>DISPONBLE  | Fecha Petición<br>12/11/2019<br>07/11/2019 | Q Buscar Q Lin<br>Fecha Fin<br>Visualización<br>08/12/2019  |  |  |
| Producto<br>Diagnóstico<br>Identificador<br>712495<br>711657 | Nombre Consulta<br>trat vigentes MTX puerto 1 12 nov<br>trats vigentes 07/11/2019 | 2019                   | a                  |                     | Estado<br>PENDENTE<br>DISPONBLE  | Fecha Petición<br>12/11/2019<br>07/11/2019 | Q Buscar 📿 Line<br>Fecha Fin<br>Visualización<br>08/12/2019 |  |  |
| Producto<br>Diagnóstico<br>Identificador<br>712495<br>711657 | Nombre Consulta<br>trat vigentes MTX puerto 1 12 nov<br>trats vigentes 07/11/2019 | 2019                   | Q                  |                     | Estado<br>PENDENTE<br>DISPONBLE  | Fecha Petición<br>12/11/2019<br>07/11/2019 | Q Buscar Q Lim<br>Facha Fin<br>Visualización<br>08/12/2019  |  |  |
| Producto<br>Diagnóstico<br>Identificador<br>712495<br>711657 | Nombre Consulta<br>trat vigentes MTX puerto 1 12 nov<br>trats vigentes 07/11/2019 | 2019                   |                    |                     | Estado<br>PENDENTE<br>DISPONBLE  | Fecha Petición<br>12/11/2019<br>07/11/2019 | Q Buscar ⊘ Lin<br>Fecha Fin<br>Visualización<br>08/12/2019  |  |  |

Te explotará los tratamientos vigentes en la fecha que haces la consulta. Ya sale todo (tb sensores)

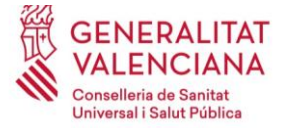

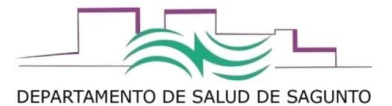

# **HISTÓRICO DISPENSACIONES**

Vamos a la pestaña de "Histórico dispensación"

Se abrirá por defecto el "Histórico por centro". Desde aquí, podemos hacer consultas:

|             | GARCIA GIL, MARIA                                            |                                                   | Centro > DE            | EPARTAMENTO 04 PRIMARIA - V                | ALENCIA-SAGUNTO     |                |                         | P ?                | F+                 |        |
|-------------|--------------------------------------------------------------|---------------------------------------------------|------------------------|--------------------------------------------|---------------------|----------------|-------------------------|--------------------|--------------------|--------|
|             | Dispensación por Pacien                                      | te Planificación por Centro                       | Histórico Dispensación | Acciones sin Firma FAP:                    | Ttos a validar      |                | Escril                  | pes el nombre      | e de la consulta q | jue te |
|             | Histórico por Centro Hi                                      | stórico por Paciente                              |                        |                                            |                     |                | perm                    | ita saber que      | has pedido         |        |
|             | * Nombre Consulta                                            |                                                   |                        |                                            |                     |                |                         | -                  | -                  |        |
|             | Fecha Dispensación                                           | 15/03/2019 13/06/2019                             |                        | Fecha Creación                             | 15/03/2019 13/06/20 | 19             |                         |                    |                    |        |
|             | Centro                                                       | DEPARTAMENTO 04 PRIMARIA -                        | VALENCIA-SAGUNTO       | Diagnóstico                                |                     |                |                         |                    |                    |        |
|             | Fildo Availa Bo                                              |                                                   |                        |                                            |                     |                |                         | T X                |                    |        |
|             |                                                              |                                                   |                        |                                            |                     |                |                         | Q Buscar 📿 Limpiar |                    |        |
|             |                                                              | Nombre Consulta                                   |                        |                                            |                     | Estado         | Fecha Petición          | Fecha Fin          |                    |        |
| Rango de fe | chas                                                         |                                                   |                        |                                            |                     |                |                         | Visualización      |                    |        |
| de consulta |                                                              |                                                   |                        |                                            |                     |                |                         |                    |                    |        |
|             |                                                              |                                                   |                        |                                            |                     |                |                         |                    |                    |        |
|             |                                                              |                                                   |                        |                                            |                     |                |                         |                    |                    |        |
|             |                                                              |                                                   |                        |                                            |                     |                |                         |                    |                    |        |
|             |                                                              |                                                   |                        |                                            |                     |                |                         |                    |                    |        |
|             |                                                              |                                                   |                        |                                            |                     |                |                         |                    |                    |        |
|             |                                                              |                                                   |                        |                                            |                     |                |                         |                    |                    |        |
|             |                                                              |                                                   |                        |                                            |                     |                |                         |                    |                    |        |
|             |                                                              |                                                   |                        |                                            |                     |                |                         |                    |                    |        |
|             |                                                              |                                                   |                        |                                            |                     |                |                         |                    |                    |        |
|             |                                                              |                                                   |                        |                                            |                     |                |                         |                    |                    |        |
|             |                                                              |                                                   |                        |                                            |                     |                |                         |                    |                    |        |
|             |                                                              |                                                   |                        |                                            |                     |                |                         |                    |                    |        |
|             |                                                              |                                                   |                        |                                            |                     |                |                         |                    |                    |        |
|             |                                                              |                                                   |                        |                                            |                     |                |                         |                    |                    |        |
|             |                                                              |                                                   |                        |                                            |                     |                |                         |                    |                    |        |
|             |                                                              |                                                   |                        |                                            |                     |                |                         |                    |                    |        |
|             |                                                              |                                                   |                        |                                            |                     |                |                         |                    |                    |        |
|             |                                                              | ▶I                                                |                        |                                            |                     |                |                         |                    |                    |        |
|             |                                                              |                                                   |                        |                                            |                     |                | Q Ver                   | Eliminar Refrescar |                    |        |
| Т           | Tardará apro                                                 | ximadamente 1                                     | L día en esta          | r disponible                               | os datos.           |                |                         |                    |                    |        |
|             | GARCIA CIL, MARIA<br>Dispensación por Paciente Planificación | por Centro Histórico Dispensación Acciones sin Fi | Centro a Co            | EPARTAMENTO DI PRIMARIA - VALENCIA SAGUNTO |                     |                | Р                       | ? D                |                    |        |
|             | Histórico por Centro Histórico por Pacient                   |                                                   |                        |                                            |                     |                |                         |                    |                    |        |
|             | Nombre Consulta     Fecha Dispensación 21/11/2019 02         | 10420203                                          |                        | Fecha Creación 21/11/2016 123 19802        | 1000 000            |                |                         |                    |                    |        |
|             | Centro DEPARTANENTO                                          | 04 PRIMARIA - VALENCIA-SAGUNTO                    | 9                      | Diagnéstico                                |                     |                | _q                      |                    |                    |        |
|             |                                                              |                                                   |                        |                                            |                     |                | C, Buscar               | X                  |                    |        |
|             | Identificador Non                                            | ibre Consulta                                     |                        |                                            | Estado              | Fecha Petición | Fecha Fin Visualización |                    |                    |        |
|             | 724542 2020                                                  | L01_30 historo disp                               |                        |                                            | DEFONELE            | \$6/01/2020    | 29402/2820              |                    |                    |        |
|             |                                                              |                                                   |                        |                                            |                     |                |                         |                    |                    |        |
|             |                                                              |                                                   |                        |                                            |                     |                |                         |                    |                    |        |
|             |                                                              |                                                   |                        |                                            |                     |                |                         |                    |                    |        |
|             |                                                              |                                                   |                        |                                            |                     |                |                         |                    |                    |        |
|             |                                                              |                                                   |                        |                                            |                     |                |                         |                    |                    |        |
|             |                                                              |                                                   |                        |                                            |                     |                |                         |                    |                    |        |
|             |                                                              |                                                   |                        |                                            |                     |                |                         |                    |                    |        |
|             |                                                              |                                                   |                        |                                            |                     |                |                         |                    |                    |        |
|             |                                                              |                                                   |                        |                                            |                     |                |                         |                    |                    |        |
|             |                                                              |                                                   |                        |                                            |                     |                |                         |                    |                    |        |
|             |                                                              |                                                   |                        |                                            |                     |                |                         |                    |                    |        |
|             |                                                              |                                                   |                        |                                            |                     |                |                         |                    |                    |        |
|             | M 4 1 de 1 P H                                               |                                                   |                        |                                            |                     |                | Q Ver Eliminar          | Lafrancus          |                    |        |
| L.          |                                                              |                                                   |                        |                                            |                     |                |                         |                    |                    |        |

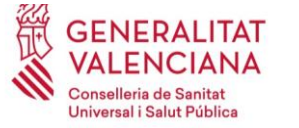

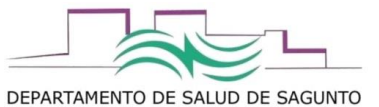

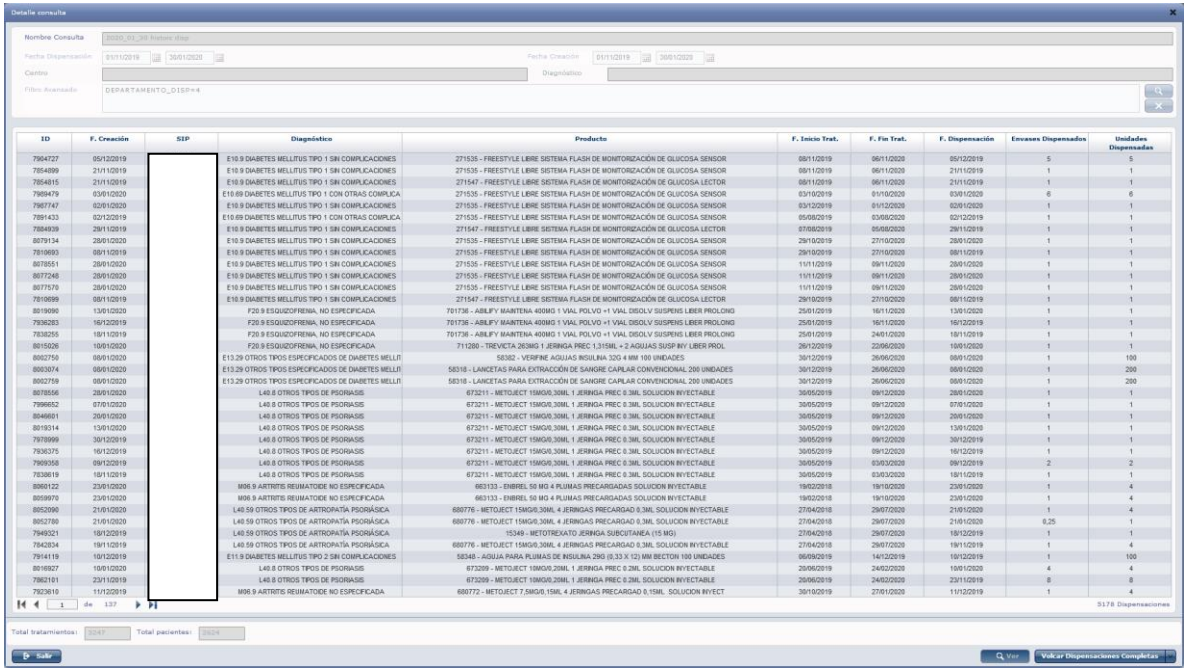

Podemos volcar todas las dispensaciones: por registros de dispensación, por unidades totales dispensadas (no usar esta segunda opción que se enfoca más a UFPE).

| Volcar Dispensaciones Completas<br>Volcar Total Unidades Dispensadas                                                                                                    |                  |                                                                                   |                            |                                                                      |                      |            |
|----------------------------------------------------------------------------------------------------|------------------|-----------------------------------------------------------------------------------|----------------------------|----------------------------------------------------------------------|----------------------|------------|
| Volcar Dispensaciones Completas 🗸                                                                                                    |                  |                                                                                   |                            |                                                                      |                      |            |
| (2) (2) (2) - (2) - (2)<br>Another<br>Interative Diseño de página Férmulas Datos Revisar Vista FOFsan Enhancedi Creator                                                   | Microsoft Excel  |                                                                                   |                            |                                                                      | -                    | ⊂ ×<br>∞ @ |
| 👔 🖉 Contar Calibri - 11 - A' A' = = 🕳 🗞 - 🗊 Ajustar texto General -                                                                                                    | Normal           | Buena Incorrecto Neut                                                             | ral Cálculo                | Σ Autosuma                                                           | 27 🕅                 |            |
| Pegar<br>→ Gopiar formato<br>→ K S - 田 - 魚 - ▲ - 善吾 書 遂 徳 國 Combinary centrar - 明 - % 000 % - % - % Formato Dar formato<br>conditional - comb tabla                       | Celda de co      | Celda vincul Entrada Nota                                                         | s Salida                   | v Insertar Eliminar Formato                                          | Ordenar Buscary      |            |
| Portapapeles 12 Fuente 12 Alineadón 12 Número 13                                                                                                    |                  | Estilos                                                                           |                            | Celdas                                                               | Modificar            |            |
| A1 • (* A Fecha Dispensación                                                                                                    |                  |                                                                                   |                            |                                                                      |                      | *<br>*     |
| A B C D E F G H I                                                                                                    | J                | ĸ                                                                                 | L                          | М                                                                    | N                    |            |
| Fecha Dispensación     NHC     SIP     Nombre (paciente)     Apellido 1 (paciente)     Apellido 2 (paciente)     Centro de Actividad Destino     GFH     Número Colegiado | Código Patología | Patología                                                                         | Código Producto Dispensado | Descripción Producto Dispensado                                      | Unidades dispensadas | Observa    |
| 2 05/12/2019                                                                                                    | E10.9            | DIABETES MELLITUS TIPO 1 SIN COMPLICACIONES                                       | 27153                      | MONITORIZACIÓN DE GLUCOSA SENSOR                                     | ,                    | 5          |
| 3 21/11/2019                                                                                                    | F10.9            | DIABETES MELLITUS TIRO 1 SIN COMPLICACIONES                                       | 27153                      | FREESTYLE LIBRE SISTEMA FLASH DE<br>MONITORIZACIÓN DE GLUCOSA SENSOR |                      | 1          |
|                                                                                                    |                  |                                                                                   |                            | FREESTYLE LIBRE SISTEMA FLASH DE                                     |                      | ·          |
| 4 21/11/2019                                                                                                    | E10.9            | DIABETES MELLITUS TIPO 1 SIN COMPLICACIONES<br>DIABETES MELLITUS TIPO 1 CON OTRAS | 27154                      | MONITORIZACIÓN DE GLUCOSA LECTOR<br>ERFESTYLE LIBRE SISTEMA FLASH DE | 1                    | 4          |
| 5 03/01/2020                                                                                                    | E10.69           | COMPLICACIONES ESPECIFICADAS                                                      | 27153                      | MONITORIZACIÓN DE GLUCOSA SENSOR                                     |                      | 5          |
| 6 02/01/2020                                                                                                    | F10.9            | DIABETES MELLITUS TIPO 1 SIN COMPLICACIONES                                       | 27153                      | FREESTYLE LIBRE SISTEMA FLASH DE<br>MONITORIZACIÓN DE GLUCOSA SENSOR |                      | ,          |
|                                                                                                    |                  | DIABETES MELLITUS TIPO 1 CON OTRAS                                                |                            | FREESTYLE LIBRE SISTEMA FLASH DE                                     |                      |            |
| 7 02/12/2019                                                                                                    | E10.69           | COMPLICACIONES ESPECIFICADAS                                                      | 27153                      | MONITORIZACIÓN DE GLUCOSA SENSOR<br>FREESTYLE LIBRE SISTEMA FLASH DE | 1                    | 4          |
| 8 29/11/2019                                                                                                    | E10.9            | DIABETES MELLITUS TIPO 1 SIN COMPLICACIONES                                       | 27154                      | MONITORIZACIÓN DE GLUCOSA LECTOR                                     | ,                    | 1          |
| 0 22/01/2020                                                                                                    | 510.0            | DIARCTER MELLITUR TIRO 1 SIN COMPLICACIONES                                       | 77152                      | FREESTYLE LIBRE SISTEMA FLASH DE                                     |                      |            |
|                                                                                                    |                  |                                                                                   |                            | FREESTYLE LIBRE SISTEMA FLASH DE                                     |                      |            |
| 10 08/11/2019                                                                                                    | E10.9            | DIABETES MELLITUS TIPO 1 SIN COMPLICACIONES                                       | 27153                      | MONITORIZACIÓN DE GLUCOSA SENSOR                                     | 1                    | 4          |
| 11 28/01/2020                                                                                                    | £10.9            | DIABETES MELLITUS TIPO 1 SIN COMPLICACIONES                                       | 27153                      | MONITORIZACIÓN DE GLUCOSA SENSOR                                     | ,                    | 1          |
| 12 28/01/2020                                                                                                    | E10.9            | DIABETES MELLITUS TIPO 1 SIN COMPLICACIONES                                       | 27153                      | PREESTYLE LIBRE SISTEMA FLASH DE<br>MONITORIZACIÓN DE GLUCOSA SENSOR | 1                    | 1          |
|                                                                                                    |                  |                                                                                   |                            | FREESTYLE LIBRE SISTEMA FLASH DE                                     |                      |            |
| 13 28/01/2020                                                                                                    | E10.9            | DIABETES MELLITUS TIPO 1 SIN COMPLICACIONES                                       | 2/153                      | FREESTYLE LIBRE SISTEMA FLASH DE                                     |                      |            |
| 14 08/11/2019                                                                                                    | E10.9            | DIABETES MELLITUS TIPO 1 SIN COMPLICACIONES                                       | 27154                      | MONITORIZACIÓN DE GLUCOSA LECTOR                                     | 1                    | 1          |
| 15 13/01/2020                                                                                                    | F20.9            | ESQUIZOFRENIA, NO ESPECIFICADA                                                    | 70173                      | DISOLV SUSPENS LIBER PROLONG                                         | T                    | 1          |
|                                                                                                    |                  |                                                                                   |                            | ABILIFY MAINTENA 400MG 1 VIAL POLVO +1 VIAL                          |                      |            |
| 16 16/12/2019                                                                                                    | /20.9            | ESQUIZOFRENIA, NO ESPECIFICADA                                                    | 70173                      | ABILIFY MAINTENA 400MG 1 VIAL POLVO +1 VIAL                          | 1                    | 4 <u></u>  |
| 17 18/11/2019                                                                                                    | F20.9            | ESQUIZOFRENIA, NO ESPECIFICADA                                                    | 70173                      | DISOLV SUSPENS LIBER PROLONG                                         | ı                    | 1          |
| 18 10/01/2020                                                                                                    | F20.9            | ESQUIZOFRENIA, NO ESPECIFICADA                                                    | 71128                      | AGUJAS SUSP INY LIBER PROL                                           | 1                    | 1          |
|                                                                                                    |                  | OTROS TIPOS ESPECIFICADOS DE DIABETES                                             |                            |                                                                      |                      |            |
| 19 08/01/2020                                                                                                    | E13.29           | MELLITUS CON OTRA COMPLICACION RENAL<br>DIABÉTICA                                 | 5838                       | UNIDADES                                                             | 100                  | 3          |
|                                                                                                    |                  | OTROS TIPOS ESPECIFICADOS DE DIABETES                                             |                            |                                                                      |                      |            |
| 20 08/01/2020                                                                                                    | E13.29           | DIABÉTICA                                                                         | 5831                       | CONVENCIONAL 200 UNIDADES                                            | 200                  | 3          |
|                                                                                                    |                  | OTROS TIPOS ESPECIFICADOS DE DIABETES                                             |                            | INCETAS BADA EXTRACCIÓN DE SANCOS COM                                |                      |            |
| 21 08/01/2020                                                                                                    | E13.29           | DIABÉTICA                                                                         | 5831                       | CONVENCIONAL 200 UNIDADES                                            | 200                  | 3          |
|                                                                                                    |                  |                                                                                   |                            | METOJECT 15MG/0.30ML 1 JERINGA PREC 0.3ML                            |                      |            |